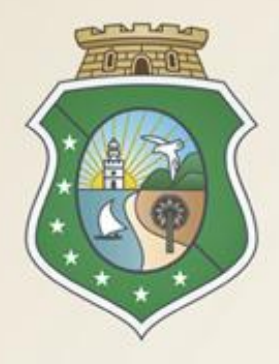

## GOVERNO DO Estado do Ceará

Secretaria do Planejamento e Gestão

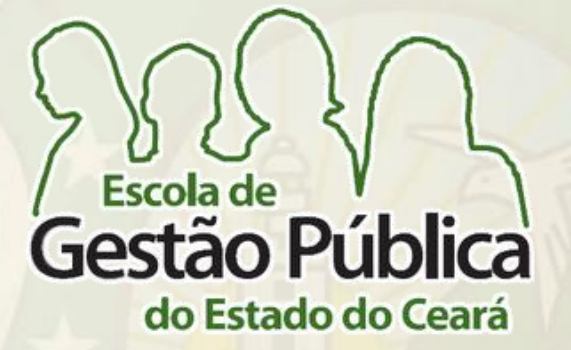

## CURSO PROCEDIMENTO DE COTAÇÃO ELETRÔNICA NA ADMINISTRAÇÃO PÚBLICA ESTADUAL

### VALDIR AUGUSTO DA SILVA

Gestor do Sistema de Cotação Eletrônica

## FRANCISCO CARNEIRO S. FILHO E EQUIPE

Suporte a Sistemas Corporativos

Fortaleza - 26/05/2014 a 06/062014

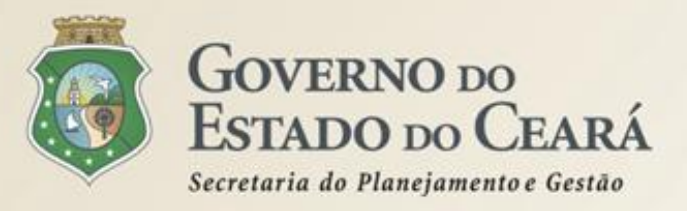

## **AGENDA DO CURSO**

- 1. A LEGISLAÇÃO SOBRE A COTAÇÃO ELETRÔNICA NO GOVERNO DO ESTADO;
- 2. COTAÇÃO ELETRÔNICA NO PORTAL DE COMPRAS DO GOVERNO DO ESTADO;
- 3. COMO FUNCIONA A SISTEMÁTICA DE COTAÇÃO ELETRÔNICA;
- 4. PASSO A PASSO DO SISTEMA DE COTAÇÃO ELETRÔNICA.

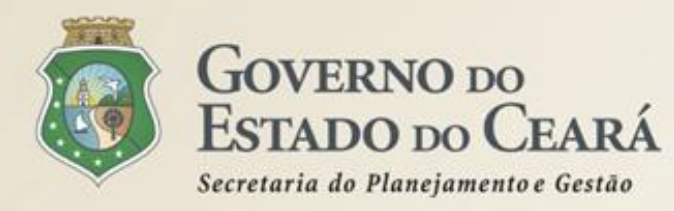

Dispõe sobre o procedimento de cotação eletrônica, para aquisição de bens e serviços comuns de pequeno valor, e dá providências correlatas.

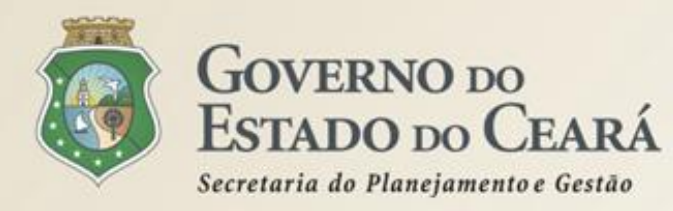

## Das Definições – art. 1º (1)

I - Cotação Eletrônica: conjunto de procedimentos para aquisição de bens e de serviços comuns de pequeno valor, visando à seleção de proposta mais vantajosa, através da rede corporativa mundial de computadores;

II - Promotor da Cotação Eletrônica: Órgão ou Entidade da Administração Pública Estadual responsável pela realização da cotação eletrônica;

*III - Bens e Serviços Comuns de Pequeno Valor:* referem-se àqueles que se enquadram na hipótese de dispensa de licitação, prevista no inciso II, do artigo 24, da Lei nº 8.666, de 21 de junho de 1993, e alterações posteriores, desde que não se trate de parcelas de uma mesma compra ou serviço de maior vulto que possa ser realizada de uma só vez;

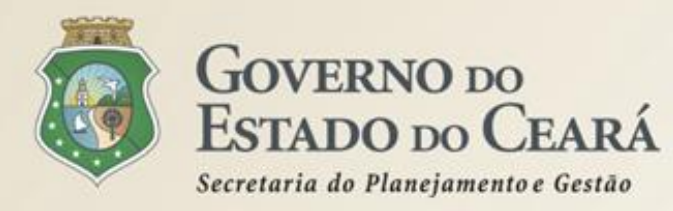

## Das Definições – art. 1º (2)

*IV - Dispensa com disputa sem sessão pública*: consiste no processo de aquisição de bens e serviços comuns de pequeno valor, utilizando-se a Cotação Eletrônica para a seleção de proposta mais vantajosa, baseada somente na última proposta válida, apresentada pelos fornecedores e registrada pelo Sistema;

V-Termo de Participação: instrumento convocatório, disponibilizado em meio eletrônico, que contém a especificação do objeto e demais condições exigidas para a participação na cotação eletrônica;

VI - Fornecedor: pessoa física ou jurídica credenciada a participar do procedimento de Cotação Eletrônica;

VII - Ordem de Compra ou de Serviço: documento formal emitido com o objetivo de autorizar a entrega do bem ou produto ou o início da prestação do serviço, conforme disciplinado no Anexo IV, do Decreto Estadual nº 27.786, de 2 de maio de 2005.

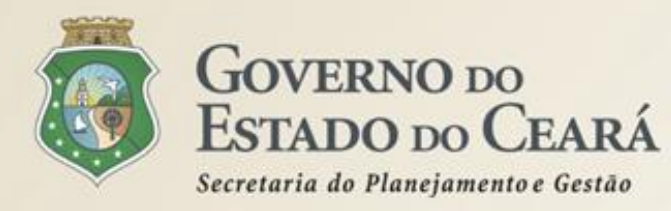

## **Outros Destaques (1):**

- Os Órgãos da Administração Pública Estadual Direta e Indireta deverão, obrigatoriamente, utilizar-se da Cotação Eletrônica para as aquisições de bens e serviços comuns de valor não superior a 10% do limite previsto para a modalidade convite - oito mil reais (art. 2°);
- A compra de bens e serviços comuns fora dessa sistemática será possível somente com justificativa prévia do Ordenador de Despesa. As compras com suprimentos de fundos não estão incluídas nessa sistemática (art. 2º, §2º);
- A Cotação Eletrônica é realizada por meio de sistema eletrônico, disponível na internet, sendo conduzida pelo respectivo Órgão ou Entidade da Administração Pública Estadual, com apoio técnico e operacional da SEPLAG (art. 3º);

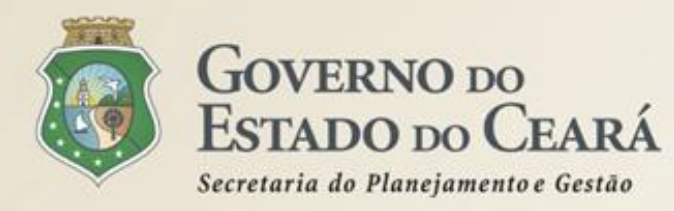

## **Outros Destaques (2):**

- Prevê o regramento para operacionalização da Cotação Eletrônica, cujas informações principais constarão no Termo de Participação (art. 4º);
- No caso de item integrante de Ata de Registro de Preços, a contratação só poderá ser realizada quando a proposta vencedora for inferior ao preço registrado vigente, em conformidade com a legislação estadual em vigor (art. 4º, VIII);
- É necessário obter um parâmetro de preço junto a possíveis fornecedores ou por intermédio de preços oficiais praticados por órgãos públicos de qualquer esfera, o qual será utilizado como valor referencial (art. 5º, II);
- É obrigatório o registro do processo de aquisição no Sistema LICITAWEB, bem como a impressão da respectiva certidão de comprovação da publicação na rede mundial de computadores (internet) (art. 5º, V);

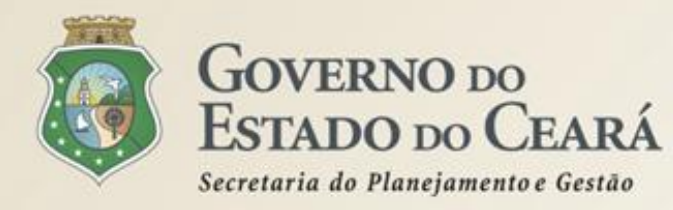

## **Outros Destaques (3):**

- A regularidade fiscal do vencedor é condição necessária para conclusão da Cotação Eletrônica (art. 7º);
- A contratação será formalizada por meio da emissão de Nota de Empenho, que será comunicada ao fornecedor vencedor (art. 8º);
- ✓ O processo administrativo deverá conter (art. 10):
  - I justificativa da necessidade do objeto;
  - II cópia do Termo de Participação;
  - III certidão de comprovação do registro do processo de aquisição no sistema LICITAWEB;

IV – cópia das certidões de regularidade fiscal previstas neste Decreto;

V – ordem de compra ou serviço contendo a autorização do ordenador de despesa;

VI – nota de Empenho referente ao processo com o atesto de recebimento;

VII – relatório emitido pelo Sistema resultante do processo da Cotação Eletrônica;
 VIII – comprovante de pagamento ao fornecedor;

IX – espelho da intenção de gastos, expedido pelo SIAP – Sistema Integrado de Acompanhamento de Programas (hoje SACC);

X – cópia do Certificado Eletrônico de Nota Fiscal para Órgão Público – CENFOP.

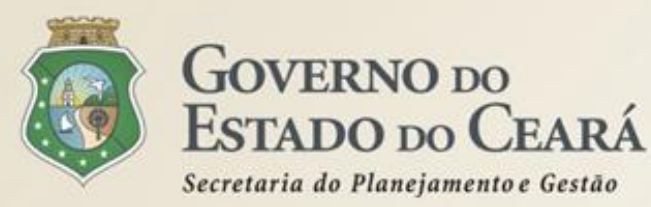

## COTAÇÃO ELETRÔNICA NO PORTAL DE COMPRAS DO GOVERNO DO ESTADO

## www.portalcompras.ce.gov.br

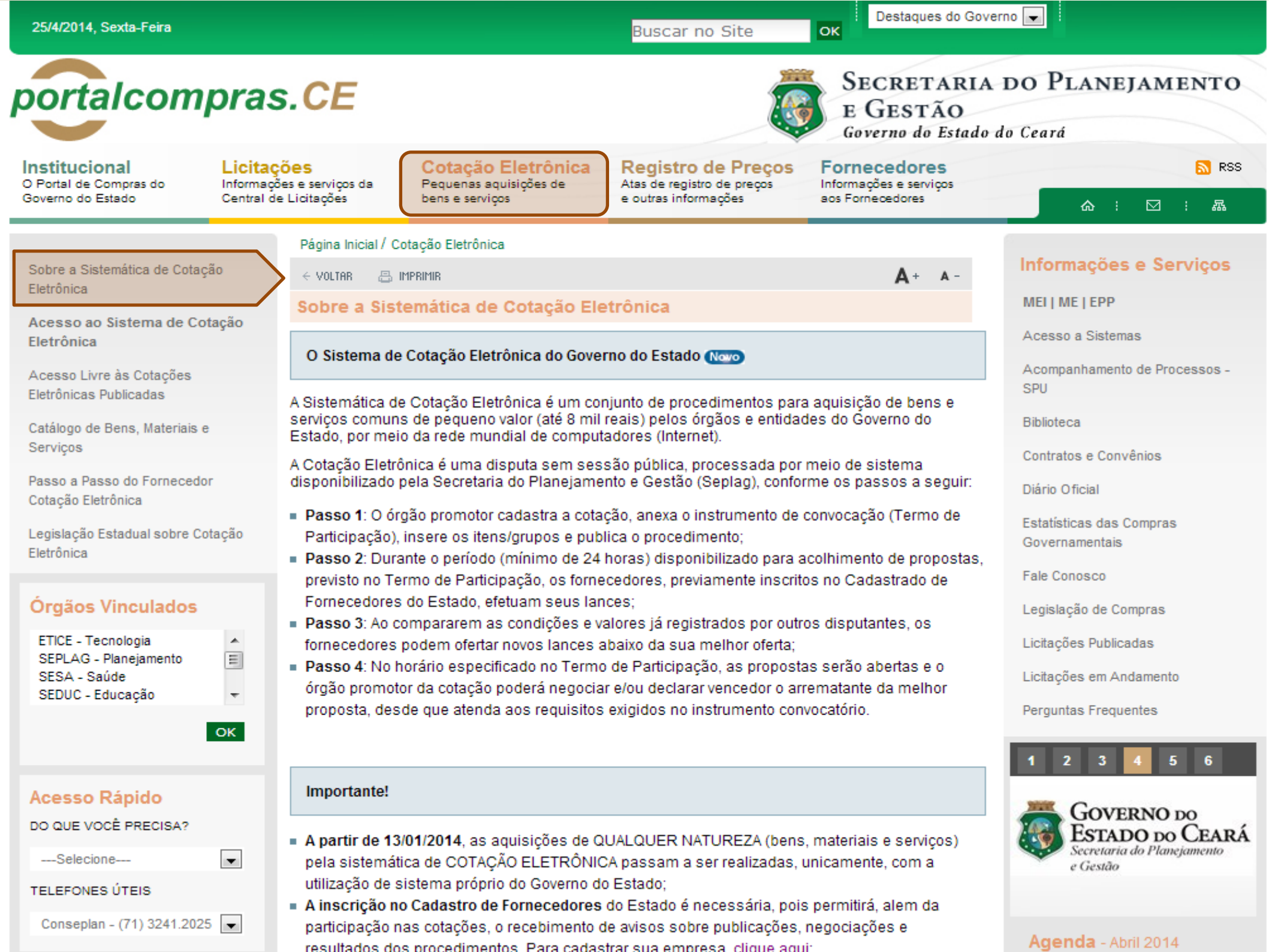

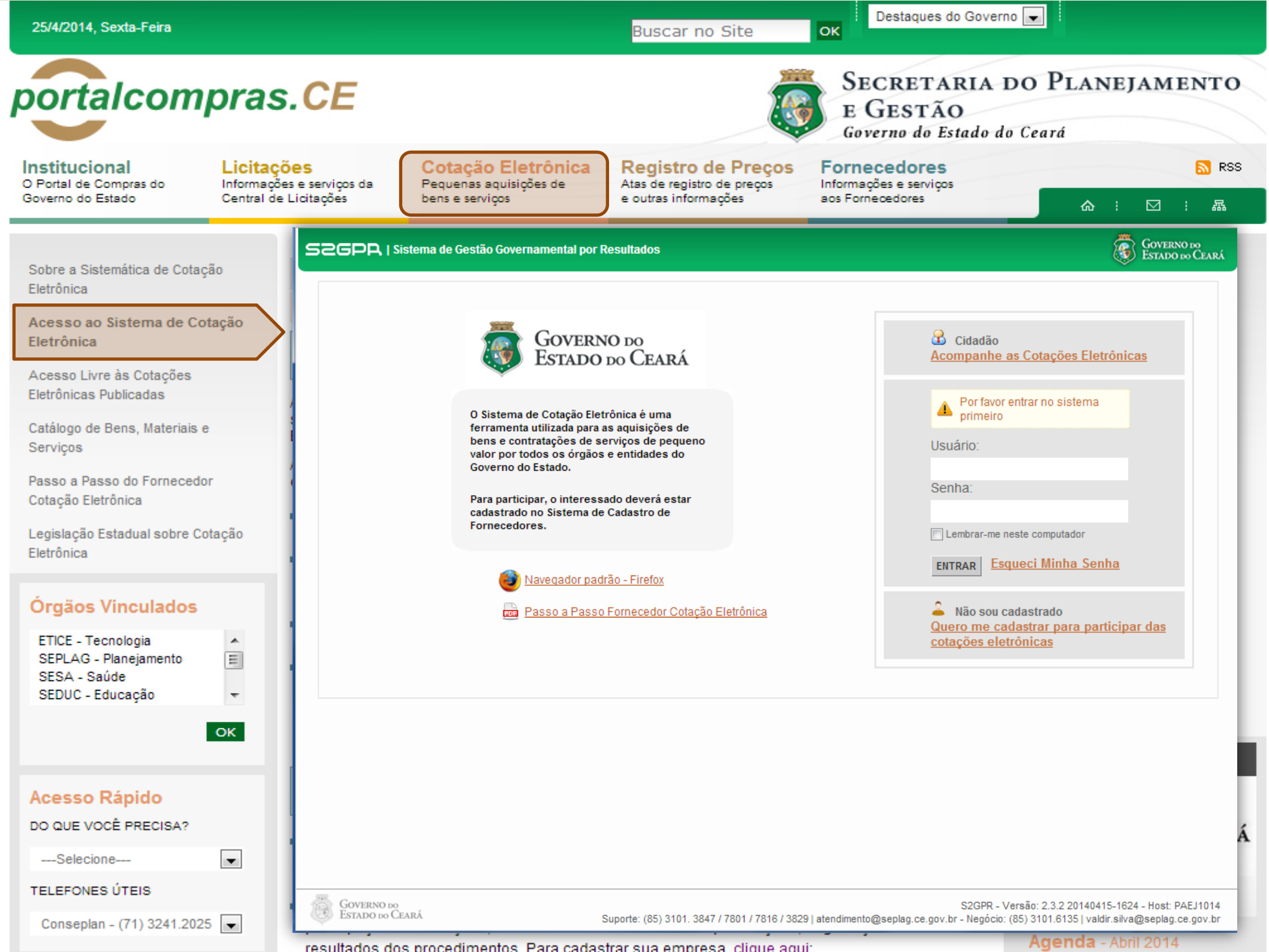

| 25/4/2014, Sexta-Feira                                                                               |                                                                                      | Buscar no Site                                                                                               | e OK                                                               | s do Governo 💌 🗄                                             |                                        |
|----------------------------------------------------------------------------------------------------|--------------------------------------------------------------------------------------|----------------------------------------------------------------------------------------------------|--------------------------------------------------------------------|--------------------------------------------------------------|----------------------------------------|
| portalcompras                                                                                        | S.CE                                                                                 |                                                                                                    | SECRET.<br>E GESTA<br>Governo do                                   | SECRETARIA DO PLAN<br>E GESTÃO<br>Governo do Estado do Ceará |                                        |
| O Portal de Compras do<br>Governo do Estado Central de                                               | <b>Sões</b><br>Ses e serviços da<br>e Licitações Pequenas aquisiç<br>bens e serviços | ões de Registro de Pr<br>Atas de registro de pre<br>e outras informações                                     | eços Fornecedores<br>acos Informações e serviç<br>aos Fornecedores | S<br>pos                                                     | <mark>⋒</mark> RSS                     |
| Sobre a Sistemática de Cotação<br>Eletrônica                                                         | SZGPR   <u>Sistema de Gestão Gover</u>                                               | namental por Resultado                                                                                       | Horário de r                                                       | eferência: Fortaleza (CE) - 25/04/                           | 60verno do<br>Estado do Ceará          |
| Acesso ao Sistema de Cotação<br>Eletrônica<br>Acesso Livre às Cotações<br>Eletrônicas Publicadas     | Cotação Eletroni<br>Cotações » Cotações Disponíveis<br>Pesquisar                     | ca                                                                                                    |                                                                    |                                                              | Entrar                                 |
| Catálogo de Bens, Materiais e<br>Serviços                                                            | Nº da CoEP Nº Viproc:                                                                | Nº Termo de Participação:<br>Selecione 💌                                                                     | Promotor da cotação eletrônica:<br>Selecione                       |                                                              | T                                      |
| Passo a Passo do Fornecedor<br>Cotação Eletrônica<br>Legislação Estadual sobre Cotação<br>Eletrônica | Natureza da Aquisição:<br>Selecione<br>Tipo de Aquisição:<br>Selecione               |                                                                                                    |                                                                    | Abertura Prop                                                | ento Propostas:                        |
| Órgãos Vinculados                                                                                    | Objeto da cotação: Pesquisar   Limpar                                                | Descrição do item:                                                                                           | Critério de Jul<br>Menor lanc<br>Maior desc                        | Igamento: Status:<br>Se Selecione                            |                                        |
| OK                                                                                                   | Visualizar Publicação Ver Resultado                                                  |                                                                                                    | ٩ ٩                                                                | <b>1</b> 2 3 4 5 6 7                                         | 8 9 10 <mark>»</mark> »»               |
|                                                                                                    | N° COEP STATUS N° VIPROC                                                             | OBJETO DA COTAÇÃO                                                                                            | TERMO PARTICIPAÇÃO -<br>PROMOTOR                                   | TIPO DE AQUISIÇÃO                                            | ACOLHIMENTO -<br>ABERTURA              |
| Acesso Rápido                                                                                        | 2014/01662 Recebendo propostas 1676450/201                                           | 4 Estante dupla face com base inferior<br>fechada, com 04 prateleiras de cada lado.                          | 20140097 - SECRETARIA DA<br>EDUCACAO                               | MOBILIÁRIO EM GERAL                                          | 25/04/2014 15:30 -<br>28/04/2014 15:30 |
| DO QUE VOCÊ PRECISA?                                                                                 | 2014/01660 Cancelada 1676450/201                                                     | 4 Estante dupla face com base inferior<br>fechada, com 04 prateleiras de cada lado                           | 20140096 - SECRETARIA DA<br>EDUCACAO                               | MOBILIÁRIO EM GERAL                                          | 25/04/2014 15:00 -<br>28/04/2014 15:00 |
| Selecione                                                                                            | 2014/01659 Recebendo<br>propostas 2480720/201                                        | Contratação de empresa para Prestação de<br>4 Serviços de Locação de 03 (três)<br>Copiadoras/impressora/scan | 20140015 - SECRETARIA DA SEG<br>PUB E DEFESA SOCIAL                | LOCAÇÃO DE MÁQUINAS E<br>EQUIPAMENTOS                        | 25/04/2014 15:00 -<br>29/04/2014 10:30 |
| Conseplan - (71) 3241.2025 💌                                                                         | O 2014/01656 Recebendo 2698857/201                                                   | 4 PNEUS AUTOMOTIVOS                                                                                          | 20140106 - COMPANHIA DE GAS DO<br>CEARA                            | MATERIAL PARA MANUTENÇÃO DE<br>VEÍCULOS                      | 25/04/2014 14:00 -<br>28/04/2014 14:15 |
|                                                                                                    | resultados dos procedimentos                                                         | Para cadastrar sua empresa, cli                                                                              | que aqui:                                                          | Agenda - A                                                   | (bril 2014                             |

| 25/4/2014, Sexta-Feira                                                                               |                                                                                                    | Buscar no Site                           | i Destaques do Governo 💌                                     |                    |                               |
|----------------------------------------------------------------------------------------------------|----------------------------------------------------------------------------------------------------|------------------------------------------|--------------------------------------------------------------|--------------------|-------------------------------|
| portalcompras                                                                                        | .CE                                                                                                    | Eletrônica Degistro do Pro               | SECRETARIA DO<br>E GESTÃO<br>Governo do Estado do Cel        | PLANE              | JAMENTO                       |
| O Portal de Compras do Informaçõe<br>Governo do Estado Central de I                                  | s e serviços da<br>Licitações COLAÇÃO E<br>Pequenas aqu<br>bens e serviços                                                              | s contras informações                    | ços Informações e serviços<br>aos Fornecedores               | <u>ہ</u> :         |                               |
| Sobre a Sistemática de Cotação<br>Eletrônica                                                         | <u>SEPLAG   Sistema de Gestão de Catál</u>                                                                                              | logo de Materiais e Serviços<br>ateriais |                                                              | SI                 | GOVERNO DO<br>ESTADO DO CEARÁ |
| Acesso ao Sistema de Cotação<br>Eletrônica<br>Acesso Livre às Cotações                               | Inicio Itens                                                                                                    |                                          |                                                              |                    | 🝞 Ajuda                       |
| Eletrônicas Publicadas<br>Catálogo de Bens, Materiais e<br>Servicos                                  | Itens >> Descrição Completa<br>Pesquisar                                                                                                |                                          |                                                              |                    |                               |
| Passo a Passo do Fornecedor<br>Cotação Eletrônica<br>Legislação Estadual sobre Cotação<br>Eletrônica | Codigo     Descrição       Digite o Código.     Digite a desc       Nome do Material/Serviço     Digite o nome do Material/Serviço.     | zrição.                                  | Tipo Categoria:<br>Selecione<br>Escolha o Tipo da Categoria. |                    |                               |
| Órgãos Vinculados<br>ETICE - Tecnologia<br>SEPLAG - Planejamento<br>SESA - Saúde<br>SEDUC - Educação | Grupo Material:<br>Selecione<br>Escolha o Grupo desejado.<br>Classe Material:<br>Selecione 💌<br>Escolha a Classe.<br>Pesquisar   Limpar |                                          |                                                              |                    |                               |
| Acesso Rápido                                                                                        | Visualizar<br>CÓDIGO + GRUPO + CL/                                                                                                    | ASSE + DESCRIÇÃO +                       | <b>εε 1</b> 2 3 4                                            | 5 6 7<br>STATUS \$ | 8 9 10 » »»<br>EM UTILIZAÇÃO  |
| DO QUE VOCÊ PRECISA?                                                                                 | 39156 5 7                                                                                                    | MANUTENÇÃO DE VEICULO - GERENCIA         | AMENTO FILTRO DE ÓLEO                                        | Ativo              | Sim                           |
| Selecione                                                                                            | 39163 5 7                                                                                                    | MANUTENÇÃO DE VEICULO - GERENCIA         | AMENTO FILTRO DE AR                                          | Ativo              | Sim                           |
|                                                                                                    | 39170 2 3                                                                                                    | SERVIÇO ESPECIALIZADO EM PROCESS         | SAMENTO DE DADOS - SERVIÇO DE                                | Ativo              | Não                           |
| TELEFONES UTEIS                                                                                      | O 39188 2 1                                                                                                    | SERVIÇO DE MANUTENÇÃO EM RODOV           | /IAS - SERVIÇO DE IMPLANTAÇÃO D                              | Ativo              | Sim                           |
| Conseplan - (71) 3241.2025 🗨                                                                         | participação nas cotações, o                                                                                                    | SERVICO DE MANUTENÇÃO EM RODOV           | /IAS - SERVICO DE IMPLANTAÇÃO D<br>açues, neguciações e      | Ativo              | Sim                           |
|                                                                                                    | resultados dos procedimento                                                                                                    | as Para cadactrar qua amprasa, clia      | Ne aqui: A                                                   | genda - Al         | bril 2014                     |

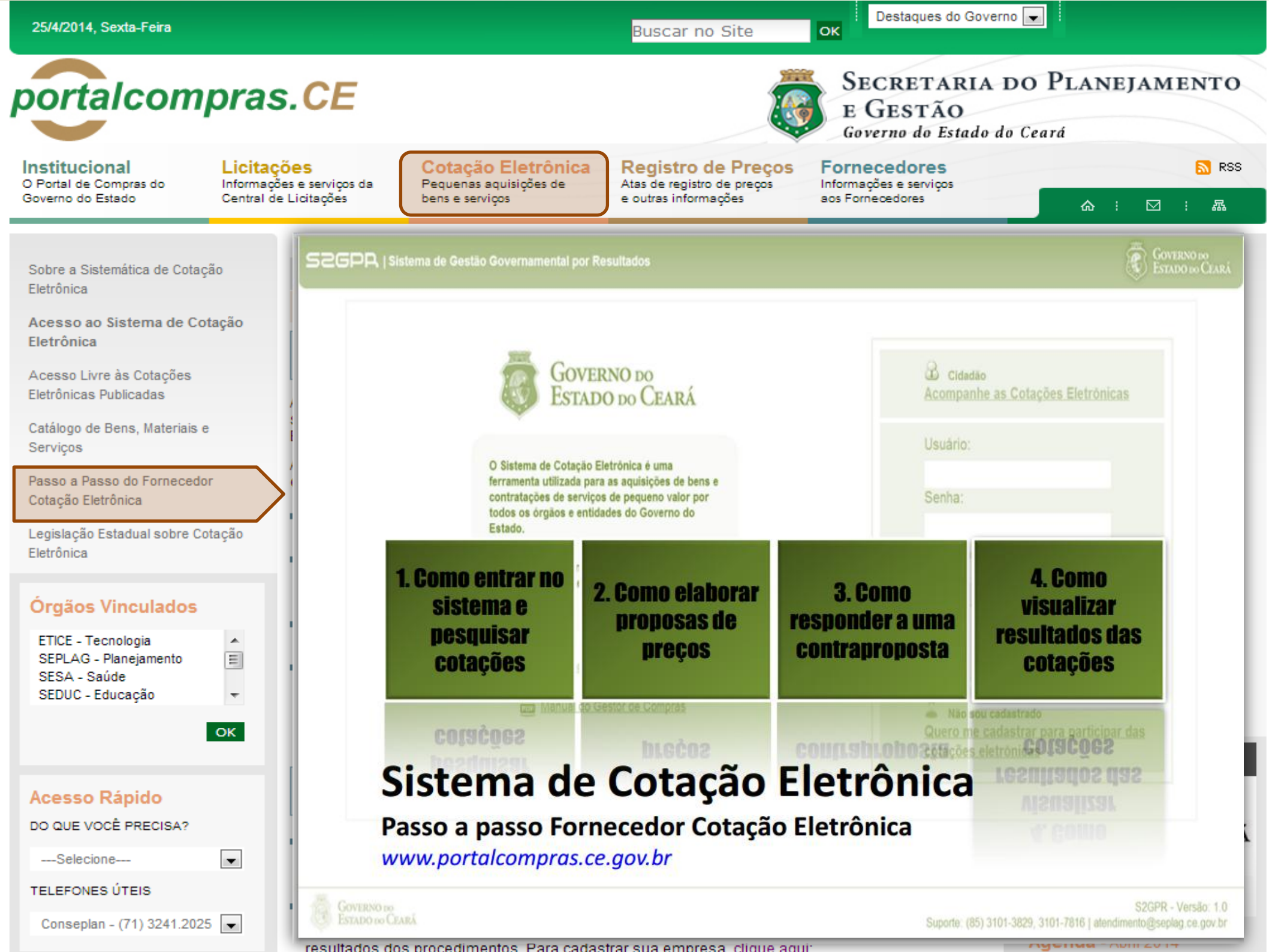

Buscar no Site

Destaques do Governo 💌

Governo do Estado do Ceará

Caderne Únice

Secretaria do Planejamento

۵

Prece R\$ 2,80

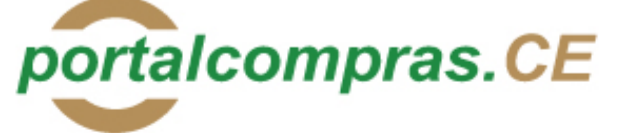

Institucional O Portal de Compras do Governo do Estado Licitações Informações e serviços da Central de Licitações

Cotação Eletrônica Pequenas aquisições de bens e serviços Registro de Preços Atas de registro de preços e outras informações

SÉRIE 2 AND IX Nº 182

## Fornecedores

ок

Informações e serviços aos Fornecedores

E GESTÃO

⊠ : &

S RSS

Sobre a Sistemática de Cotação Eletrônica

Acesso ao Sistema de Cotação Eletrônica

Acesso Livre às Cotações Eletrônicas Publicadas

Catálogo de Bens, Materiais e Serviços

Passo a Passo do Fornecedor Cotação Eletrônica

Legislação Estadual sobre Cotação Eletrônica

#### Órgãos Vinculados

| ETICE - Tecnologia    |   |
|-----------------------|---|
| SEPLAG - Planejamento | = |
| SESA - Saúde          |   |
| SEDUC - Educação      | - |
|                       |   |

ок

-

#### Acesso Rápido

DO QUE VOCÊ PRECISA?

----Selecione----

TELEFONES ÚTEIS

Conseplan - (71) 3241.2025 💌

### PODER EXECUTIVO

Fortaleza, 25 de setembro de 2006

DECRETO Nº28.396, de 21 de setembro de 2006.

ALTERA DISPOSITIVO DO DECRETO N\*28.223, DE 27 DE ABRIL DE 2006.

O GOVERNADOR DO ESTADO DO CEARÁ, no uso da atribuição que lhe confere o art.88, incisos IV e VI, da Constituição Estadual; CONSIDERANDO a premência de adequar a percepção da Gratificação Especial de Produtividade, pelo exercício de atividade de orientação jurídica e de defesa, em todos os graus, dos necessitados – GEP, aos Defensores Públicos Substitutos que ingressarem na carreira após a publicação do Decreto N°28.223, de 27 de abril de 2006; DECRETA:

Art.1º. Fica acrescido o Parágrafo Único ao Art.7º do Decreto Nº28.223, de 27 de abril de 2006, a seguir indicado. "Art.7º

Parágrafo Único. Os Defensores Públicos Substitutos que ingressarem na carreira após a publicação deste Decreto, perceberão a respectiva gratificação no valor correspondente a 100% (cem por cento) do valor máximo da GEP, até que os mesmos sejam submetidos à primeira avaliação individual de desempenho, apurada trimestralmente."

Art.2º - Este Decreto entrará em vigor na data de sua publicação, revogadas as disposições em contrário. PALÁCIO IRACEMA DO ESTADO DO CEARÁ, em Fortaleza, aos 21 de setembro de 2006.

> Lúcio Gonçalo de Alcântara GOVERNADOR DO ESTADO DO CEARÁ Francisco Nilson Alves Diniz SECRETÁRIO DA ADMINISTRAÇÃO Luciano Simões Hortêncio de Medeiros DEFENSOR PÚBLICO-GERAL

#### \*\*\* \*\*\* \*\*\*

DECRETO Nº28.397, de 21 de setembro de 2006.

DISPÕE SOBRE O PROCE-DIMENTO DE COTAÇÃO ELETRÔNICA, PARA AQUI-SIÇÃO DE BENS E SERVIÇOS COMUNS DE PEQUENO VALOR, E DÁ PROVIDÊNCIAS CORRELATAS.

O GOVERNADOR DO ESTADO DO CEARÁ, no uso das atribuições que lhe confere o Art.88, incisos IV e VI da Constituição Estadual, com fundamento no artigo 15 da Lei Federal nº8.666, de 21 de junho de 1993, e CONSIDERANDO a necessidade de dotar o Estado de maior transparência, racionalização e agilidade nos processos administrativos para compras de bens e serviços pela Administração Pública; CONSIDERANDO a necessidade de implementar uma moderna administração governamental, com a ampliação da utilização da tecnologia da informação. DECRETA:

> CAPÍTULO I SEÇÃO I - DAS DEFINIÇÕES

somente na última proposta válida apresentada pelos fornecedores e registrada pelo Sistema;

 V - Termo de Participação: instrumento convocatório, disponibilizado em meio eletrônico contendo a especificação do objeto e demais condições exigidas para a participação na cotação eletrônica;

 VI - Fornecedor: pessoa física ou jurídica credenciada a participar do procedimento de Cotação Eletrônica;

VII - Ordem de Compra ou de Serviço: documento formal emitido com o objetivo de autorizar a entrega do bem ou produto ou o início da prestação do serviço, conforme disciplinado no Anexo IV do Decreto Estadual nº27.786, de 02 de maio de 2005.

#### SEÇÃO II - DAS DISPOSIÇÕES GERAIS

Art.2º Os Órgãos da Administração Pública Estadual Direta, os Fundos Especiais, as Autarquias, as Fundações, as Empresas Públicas, as Sociedades de Economia Mista e as demais entidades controladas direta ou indiretamente pelo Estado, deverão, obrigatoriamente, utilizar-se da Cotação Eletrônica para as aquisições de bens e serviços comuns de valor não superior a 10% do limite previsto para a modalidade convite de que trata a alínea "a", do inciso II do Art.23 da Lei nº8.666, de 21 de junho de 1993.

§1º A sistemática utilizada para Cotação Eletrônica será do tipo Dispensa com disputa sem sessão pública;

§2º Em casos excepcionais poderá ser realizada compra de bens e serviços comuns fora da sistemática de Cotação Eletrônica desde que, previamente, justificada pelo Ordenador de Despesa. Nesses casos o valor das aquisições de bens e serviços não deverá, também, ultrapassar a 10% do limite previsto para a modalidade convite de que trata a alínea "a", do inciso II do Art.23 da Lei nº8.666, de 21 de junho de 1993.

§3º Excluem-se do previsto no caput deste artigo as compras realizadas por suprimento de fundos que devem se submeter à Legislação pertinente. Art.3º A Cotação Eletrônica será realizada por meio do sistema eletrônico, disponível na Internet, sendo conduzida pelo respectivo Órgão ou Entidade da Administração Pública Estadual, com apoio técnico e operacional da Secretaria de Administração (SEAD).

Parágrafo único. O Sistema utilizado na Cotação Eletrônica será dotado de recursos de criptografia e de autenticação que assegurem condições adequadas de segurança em todas as etapas do processo.

#### SEÇÃO III – DA OPERACIONALIZAÇÃO DA COTAÇÃO ELETRÔNICA

Art.4º A sistemática de Cotação Eletrônica será regida pelas seguintes regras:

I – os Termos de Participação elaborados para formalização da Cotação Eletrônica serão divulgados no sistema eletrônico e permanecerão disponíveis para recepção de propostas por período nunca inferior a 24 (vinte e quatro) horas;

II - no Termo de Participação deverá constar a identificação do Órgão/ Entidade promotor da compra, a especificação do objeto a ser adquirido, as quantidades requeridas, as condições de contratação, o regime de execução, o endereço onde ocorrerá o processo de compra, o prazo e o local de entrega, as datas, horários e prazos para realização das etapas do processo de compra, as condições de participação, as regras, os prazos e condições de pagamento;

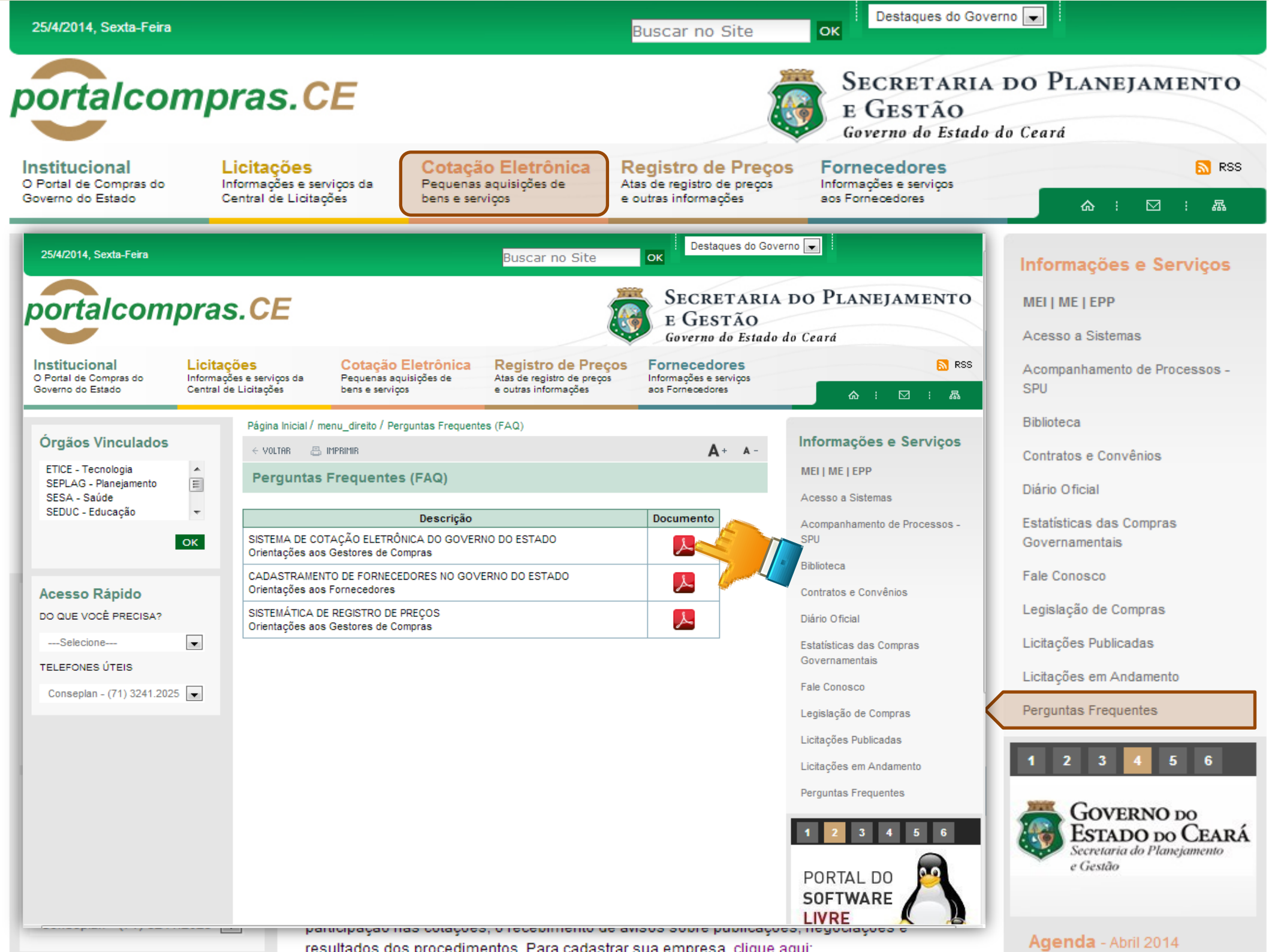

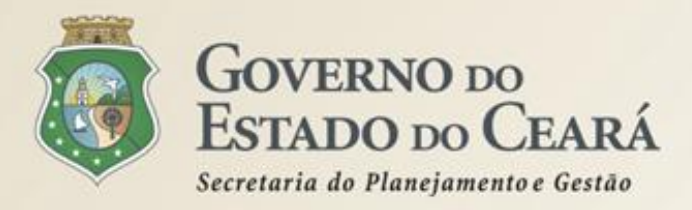

## A SISTEMÁTICA DE COTAÇÃO ELETRÔNICA Como Funciona?

Conforme o Dec. nº 28.397/2006, a Cotação Eletrônica é um conjunto de procedimentos para aquisição de bens e serviços comuns de pequeno valor (até 8 mil reais) pela Administração Pública Estadual Direta e Indireta, por meio da Internet. O processamento ocorre conforme os passos a seguir:

- Passo 1: O órgão promotor cadastra a cotação, anexa o instrumento de convocação (Termo de Participação), insere os itens/grupos e publica o procedimento;
- Passo 2: Durante o período (mínimo de 24 horas) disponibilizado para acolhimento de propostas, previsto no Termo de Participação, os fornecedores, previamente inscritos no Cadastrado de Fornecedores do Estado, efetuam seus lances;
- Passo 3: Ao compararem as condições e valores já registrados por outros disputantes, os fornecedores podem ofertar novos lances abaixo da sua melhor oferta;
- Passo 4: No horário especificado no Termo de Participação, as propostas serão abertas e o órgão promotor da cotação poderá negociar e/ou declarar vencedor o arrematante da melhor proposta, desde que atenda aos requisitos exigidos no instrumento convocatório.

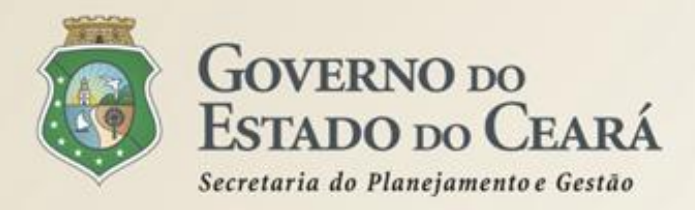

## A SISTEMÁTICA DE COTAÇÃO ELETRÔNICA Escopo do Sistema

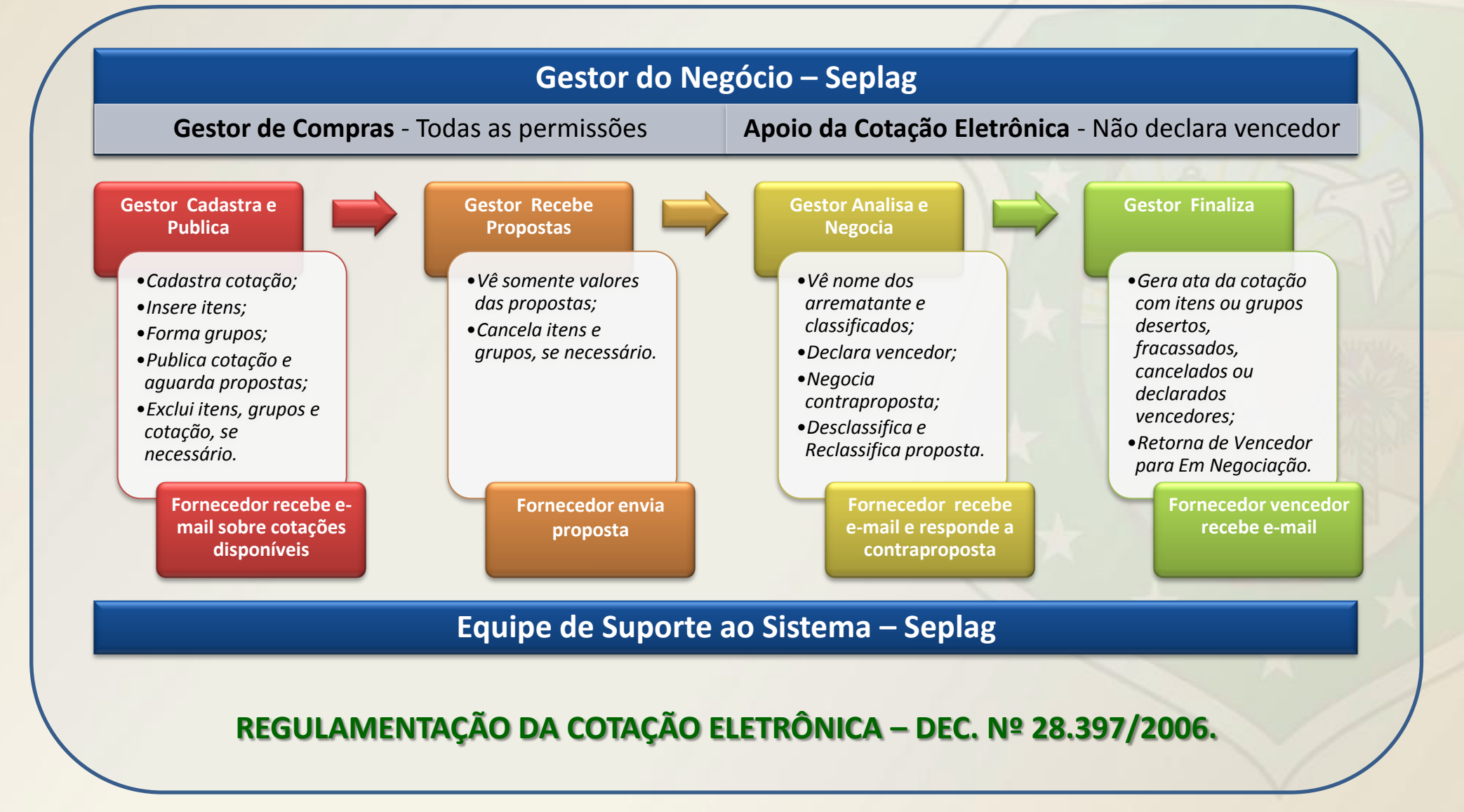

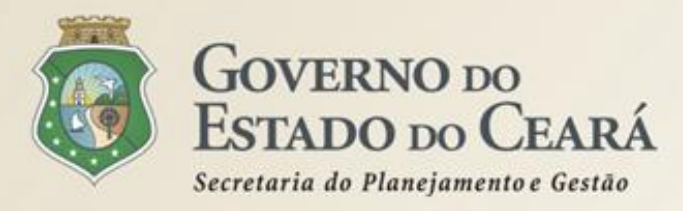

- Desenvolvido na plataforma do S2GPR (própria), por meio da parceria entre Seplag e Etice;
- ✓ Baseado nas melhores experiências de outros portais de compras eletrônicas;
- Integrado aos demais sistemas corporativos do Governo do Estado: Cadastro de Fornecedores e Catálogo de Itens;
- Permite interação com os fornecedores, por meio de avisos sobre publicações, negociações e resultados das cotações eletrônicas;
- ✓ O Arrematante será o proponente da melhor oferta, após encerrada a fase de recebimento de propostas, quando se iniciará a fase análise e negociação;
- O Vencedor será o proponente da melhor oferta (arrematante), consideradas eventuais negociações, que estiver com situação cadastral regular no Governo do Estado;
- ✓ O horário de referência para recebimento e abertura das propostas será o de Fortaleza (CE), indicado no canto superior direito da tela do sistema;
- ✓ Se houver empate, a proposta enviada primeiro prevalecerá sobre as demais;

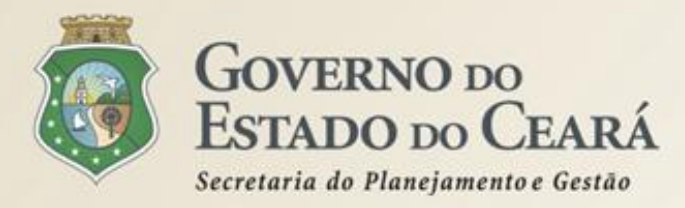

- Na inclusão dos itens é possível adicionar mais informações para melhorar compreensão pelos fornecedores. Por exemplo: produto de marca similar ou equivalente a BIC;
- É possível utilizar o mesmo nº de processo se a cotação anterior tiver sido cancelada, fracassa ou deserta ou, ainda, se na cotação anterior, mesmo finalizada, houver item ou grupo fracassado ou deserto;
- Podem ser anexados arquivos com extensões .DOC, .ODT, .PDF e .ZIP (no caso de arquivos de outros formatos). Recomendamos .PDF (se necessário, utilize uma impressora virtual. Exemplo: "Doro PDF Writer");
- É necessário divulgar a cotação no LICITAWEB. Essa divulgação deixará de ser necessária quando houver a integração entre os sistemas;
- Permite a impressão de 3 relatórios. Porém, é imprescindível juntar ao processo o "Relatório Ata da Cotação", que estará disponível após você clicar em "Gerar Ata da Cotação";
- ✓ Permite a reclassificação de proposta que tenha sido desclassificada;
- Permite a exclusão da cotação na fase "Publicada", o cancelamento de itens na fase "Recebendo Propostas" e a desclassificação de propostas na fase "Em negociação";

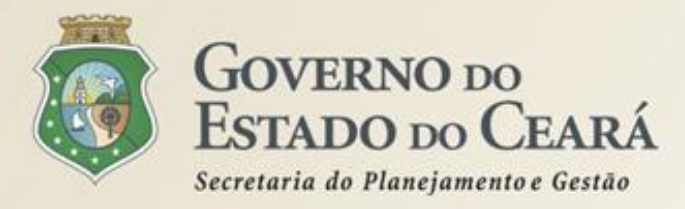

- Impede prazo menor que 24 horas entre as datas de inicio de acolhimento e abertura das propostas. Porém, dependendo do objeto da cotação e do mercado, é aconselhável estender esse prazo para evitar cotações desertas;
- Para sua utilização é necessário ter pelo menos um servidor (de carreira ou comissionado) designado e cadastrado como usuário no sistema Corporativo do S2GPR com atribuição pública de "Gestor de Compras";
- O Gestor de Compras pode realizar todas as ações, porém o usuário com perfil "Apoio Cotação Eletrônica" somente não poderá declarar vencedor;
- No caso de itens não encontrados no sistema, deve-se fazer uma solicitação de inclusão por e-mail: maria.negreiros@seplag.ce.gov.br - fone: (85) 3101.3831;
- Permite o agrupamento (lote) de itens, porém de forma justificada. Algumas razões para agrupar itens: peças complementares, pequenos valores, padronização (impressos, por exemplo), necessidade de entrega concomitante etc;
- Permite retornar a situação do item ou grupo de "Declarado Vencedor" para "Em Negociação", no caso de não cumprimento da obrigação pelo fornecedor;

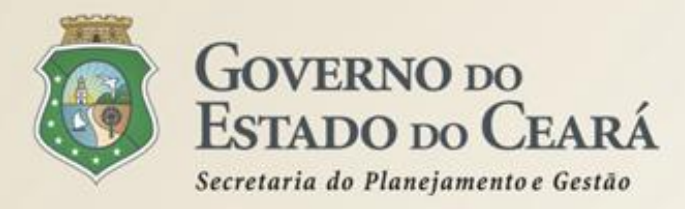

- Utiliza como padrão para valores unitários 4 casas decimais, pois alguns materiais são adquiridos de forma fracionada, como é caso de alguns medicamentos, gases medicinais etc;
- O processamento das cotações é transparente. Inibe apenas os procedimentos durante o cadastramento e o nome dos disputantes enquanto enviam propostas;
- Todas as informações e ações (com as devidas justificativas), a partir da publicação da cotação eletrônica, ficam registradas no sistema e, ao final, na Ata da Cotação para acesso público, inclusive pelos órgãos de controle (TCE, CGE etc);
- ✓ Impede cotações com valor superior a 8 mil reais.

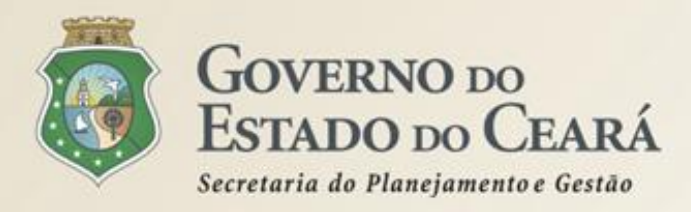

## A SISTEMÁTICA DE COTAÇÃO ELETRÔNICA Medidas para o sucesso da implantação

- ✓ Publicar portaria orientando as aquisições por meio da Cotação Eletrônica (Seduc);
- ✓ Criar checklist do processo de aquisição pela Cotação Eletrônica (Seduc);
- Divulgar aos fornecedores habituais participantes de licitações sobre a implantação do Sistema de Cotação Eletrônica;
- Aguardar e-mail da Seplag para iniciar a utilização do Sistema de Cotação Eletrônica;
- Ao divulgar a cotação no Licitaweb, informar no campo "Local de Realização da Licitação" o endereço: https://s2gpr.sefaz.ce.gov.br/cotacao-web;
- Pesquisar fornecedores de bens, materiais e serviços na página de consulta às cotações disponíveis, se necessário;
- ✓ O suporte sobre a sistemática de cotação eletrônica estão disponíveis em:
  - http://www.portalcompras.ce.gov.br/categoria3
  - Sobre a utilização do sistema: atendimento @seplag.ce.gov.br (85) 3101.7801/7816 /3829;
  - Sobre o negócio Cotação Eletrônica: valdir.silva@seplag.ce.gov.br (85) 3101.3842

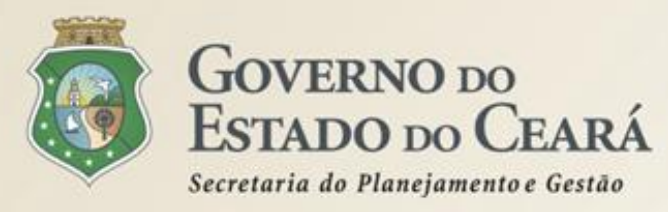

## A SISTEMÁTICA DE COTAÇÃO ELETRÔNICA Cronograma de implantação

|   | Etapa                                                                                | Período                       | Responsável                                                         |
|---|--------------------------------------------------------------------------------------|-------------------------------|---------------------------------------------------------------------|
| • | Apresentação do sistema aos dirigentes da Seduc.                                     | 29/04/2014                    | Carmen Sílvia e Valdir Augusto                                      |
| • | Cadastramento das escolas e<br>identificação dos gestores de compras.                | de 30/04/2014 a<br>02/05/2014 | Técnicos da Seduc e Valdir Augusto                                  |
| • | Divulgação da implantação do sistema e<br>convocação para cadastramento no<br>S2GPR. | de 05/05/2014 a<br>20/05/2014 | Técnicos da Seduc, Valdir Augusto e<br>Equipe de atendimento/Seplag |
| • | Capacitação dos gestores e apoio de compras.                                         | de 26/05/2014 a<br>06/06/2014 | EGP, Equipe de atendimento/Seplag e<br>Valdir Augusto               |
| • | Acompanhamento da implantação.                                                       | de 07/06/2014 em diante       | Equipe de atendimento/Seplag e Valdir<br>Augusto                    |

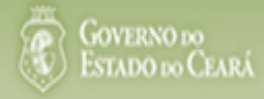

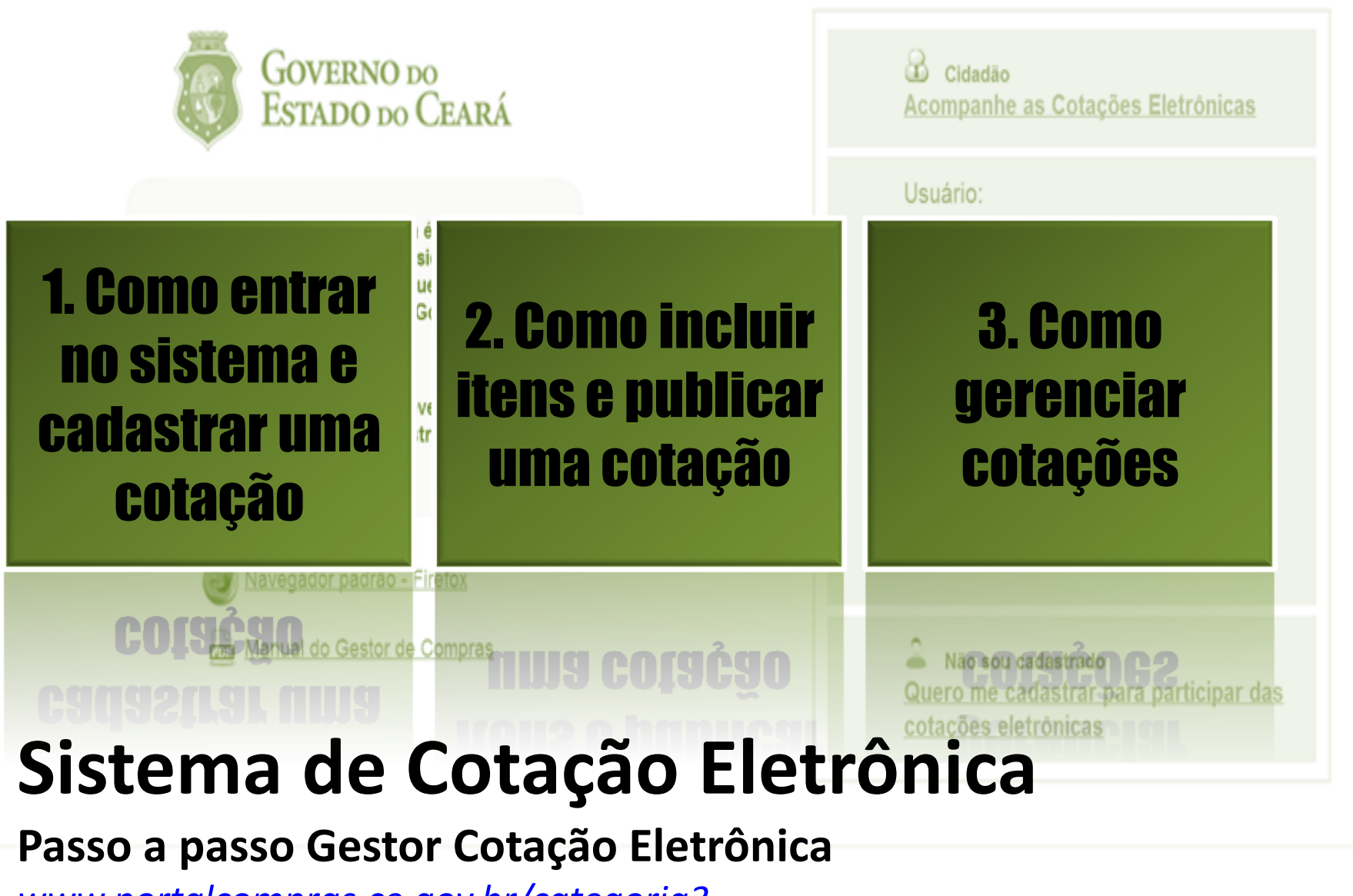

www.portalcompras.ce.gov.br/categoria3

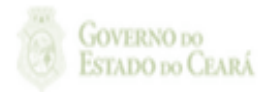

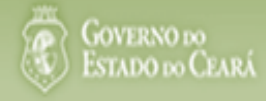

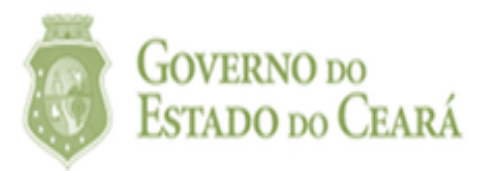

## 1. Como entrar no sistema e cadastrar uma cotação

Manual do Cestor de Sombras Navegador padrão - Firefox

| <b>Cidadão</b><br>Acompanhe as Cotações Eletrônicas                                  |
|--------------------------------------------------------------------------------------|
| Usuário:                                                                             |
| Senha:                                                                               |
| Lembrar-me neste computador                                                          |
| ENTRAR Esqueci Minha Senha                                                           |
| Não sou cadastrado<br>Quero me cadastrar para participar das<br>cotações eletrônicas |

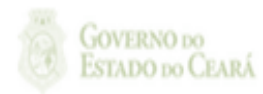

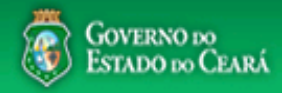

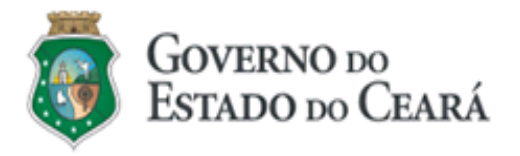

O Sistema de Cotação Eletrônica é uma ferramenta utilizada para as aquisições de bens e contratações de serviços de pequeno valor por todos os órgãos e entidades do Governo do Estado.

Para participar, o interessado deverá estar cadastrado no Sistema de Cadastro de Fornecedores.

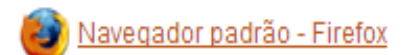

ma Manual do Gestor de Compras

| Cidadão<br><u>Acompanhe as Cotações Eletrônicas</u>                                     |
|-----------------------------------------------------------------------------------------|
| Usuário:<br>Senha:<br>2<br>Lembrar-me neste computador<br>ENTRAR<br>Esqueci Minha Senha |
| Não sou cadastrado<br>Quero me cadastrar para participar das<br>cotações eletrônicas    |

Acessando o sistema: 1. Digite o CPF; 2. Digite a senha;

3. Clique em Entrar.

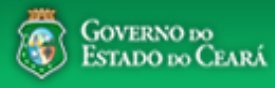

## Cotação Eletrônica

22019812304 Lotação: SECRETARIA DE PLANEJAMENTO E GESTAO - Exercicio: 2014 Horário de referência: Fortaleza (CE) - 28/04/2014 09:30

Ajuda

🛃 Sair

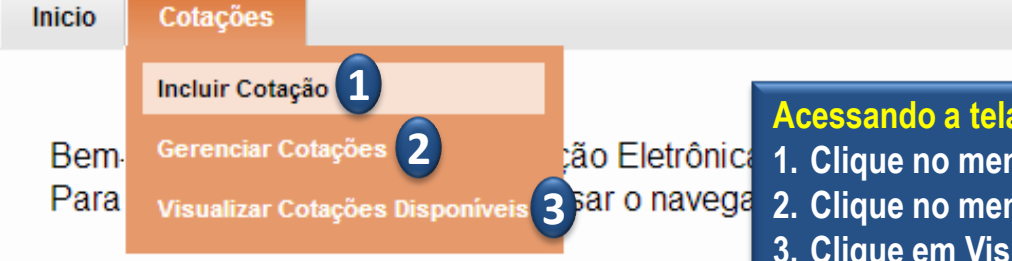

### Acessando a tela de cadastro:

- 1. Clique no menu ou link para Incluir uma Cotação;
- 2. Clique no menu ou link para Gerenciar Cotações, se for o caso;
- 3. Clique em Visualizar Cotações Disponíveis para ver todas as cotações do Estado;
- 4. Clique para ler o Passo a Passo do sistema;
- 5. Clique para baixar o modelo de Termo de Participação (Dec. nº 28.397/06).

Acesse abaixo a funcionalidade desejada

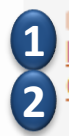

Cotação Eletrônica Incluir Cotação Gerenciar Cotacões

### Manual

4 Passo a Passo Gestor Cotação Eletrônica 5 Minuta Termo de Participação - Dec. nº 28.397/2006

Site do Portal de Compras www.portalcompras.ce.gov.br

Navegador padrão Firefox

| Cotações » Gerenciar Cotações Inserir      * Campos Obrigatórios      Promotor da Cotação Eletrônica:     SECRETARIA DA FAZENDA     Gestor Teste d     Gestor Teste                                                                                                    | <ul> <li>3. Defina qual o critério de julgamento;</li> <li>4. Escolha a natureza e o tipo de aquisição;</li> <li>5. Informe data e hora para início e fim do<br/>acolhimento de propostas;</li> <li>6. Descreva o objeto da cotação;</li> <li>7. Anexe o arquivo do termo de participação;</li> <li>8. Clique em salvar.</li> </ul> |
|----------------------------------------------------------------------------------------------------|----------------------------------------------------------------------------------------------------|
| N° Viproc: *       N° Viproc: *      1     Moeda: *         Critério de Julgarento           1841680/2010         2013         1         Real         Menor lance         Maior desconto           Natureza da Aquisição: *         MATERIAL DE CONSUMO         MATERIAL DE EXPEDIENTE         MATERIAL DE EXPEDIENTE | Abertura Propostas:<br>07/11/2013 07:50                                                                                                    |
| Objeto da Cotação* Observações O   Aquisição de materiais de expediente 6     Documentos do Termo de Participação *     C:\fakepath\Conta_TIM.pdf   Concluído                                                                                                    | Complementares          X Excluir todos         Excluir                                                                                                    |

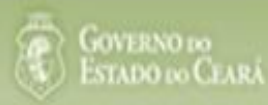

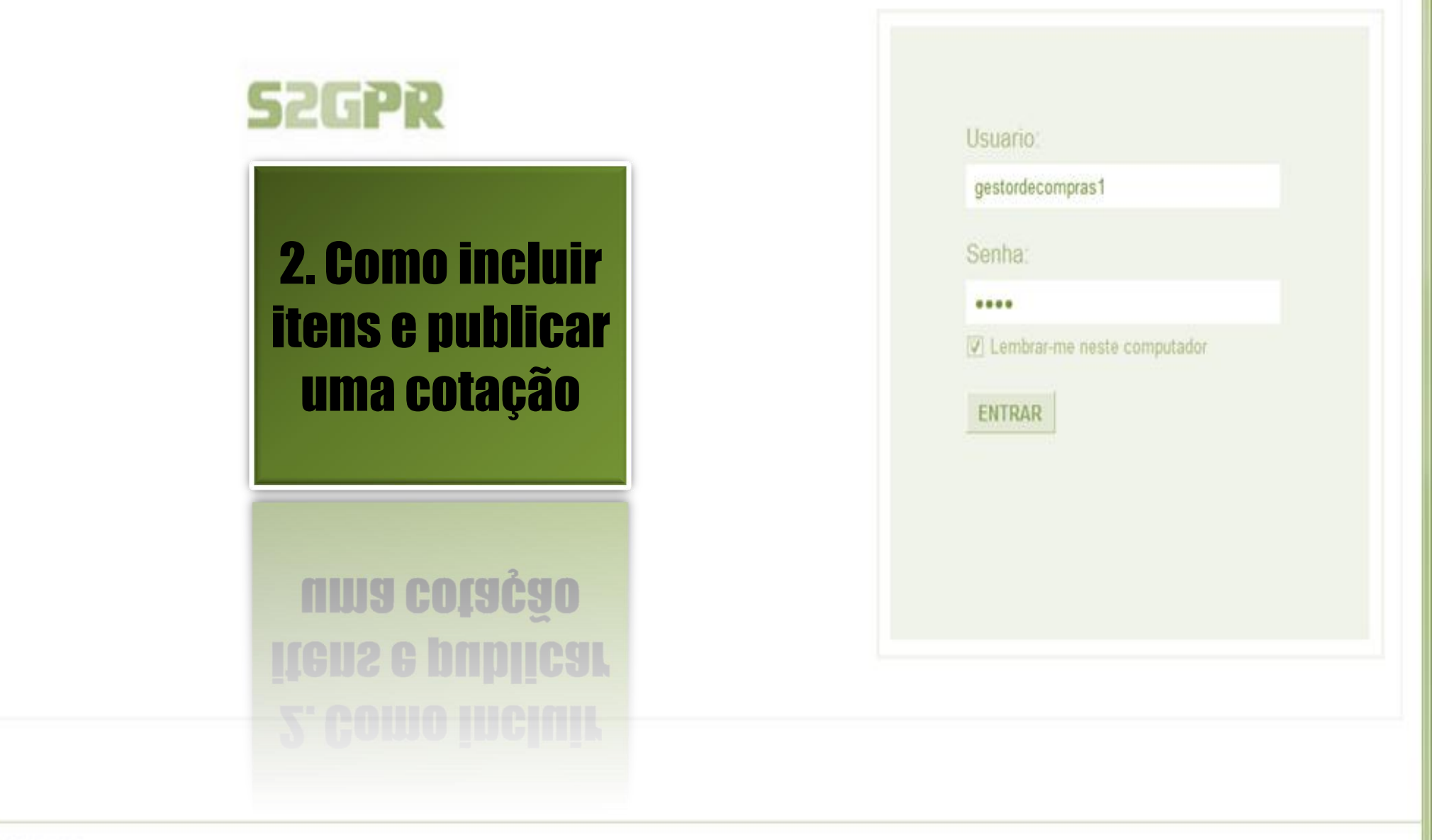

GOVERNO DO Estado do Ceará

Suporte: (85)xxxx xxxx | suporte@s2gpr.gov.br

Concluido

## S Cotação Eletrônica

Editar

| Inicio             | Cotações                   | 3                 | Acess<br>1 Clig           | ando da tela | de gerenciamento de itens:<br>Gerenciar Itens para incluir o | s itans  | da cotação           |            |
|--------------------|----------------------------|-------------------|---------------------------|--------------|--------------------------------------------------------------|----------|----------------------|------------|
| Cotações<br>Visual | » Gerencia<br><b>izar</b>  | r Cotações        |                           |              |                                                              | 5 110113 |                      |            |
| Promoto            | or da Cotaçã               | io Eletrônica     |                           |              | Gestor de Compras                                            |          |                      |            |
| SECRE              | TARIA DE F                 | PLANEJAMENTO E    | GESTAO                    |              | VALDIR AUGUSTO DA SILVA                                      |          |                      |            |
| № da CoE           | P                          | Nº Viproc:        | Nº Termo de Participação: | Moeda:       | Critério de Julgamento:                                      | Status   | da Cotação           |            |
| 2013/00            | 003                        | 1841680/2010      | 20130001                  | Real         | Menor lance                                                  | Em ca    | adastro              |            |
|                    |                            | ~                 |                           |              |                                                              |          | Início Acolhimento F | Propostas: |
| MATER              | a da Aquisiç<br>IAL DE CON | ao:<br>NSUMO      |                           |              |                                                              |          | 06/11/2013 07:45     |            |
| Tipo de .          | Aquisição:                 |                   |                           |              |                                                              |          | Abertura Propostas   | :          |
| MATER              | IAL DE EXP                 | EDIENTE           |                           |              |                                                              |          | 07/11/2013 07:50     |            |
| Objeto da          | a Cotação                  |                   |                           |              | Observações Complementares                                   |          |                      |            |
| AQUISIÇ            | ÃO DE MAT                  | ERIAL DE EXPED    | IENTE                     |              |                                                              |          |                      |            |
|                    |                            |                   |                           |              |                                                              |          |                      |            |
| Docume             | entos do Te                | rmo de Participaç | ção                       |              |                                                              |          |                      |            |

|          | NOME DO DOCUMENTO                  |
|----------|------------------------------------|
| $\circ$  | Termo de Participação 20130001.pdf |
| Download |                                    |

## S Cotação Eletrônica

| Inicio               | Cotações                       |                      |                                                               |                         |           |                         |                                    |
|----------------------|--------------------------------|----------------------|---------------------------------------------------------------|-------------------------|-----------|-------------------------|------------------------------------|
| Cotações<br>Gerencia | s » Gerenciar<br>r Itens da Co | Itens<br>tação 1. Cl | <mark>iindo itens na cotação</mark><br>ique no botão Adiciona | eletrônica:<br>ar Itens |           |                         |                                    |
| Prom                 | otor da Cotaç                  | ão Eletrônica        |                                                               |                         | Gestor de | Compras                 |                                    |
| SECF                 | RETARIA DE                     | PLANEJAMENTO E       | GESTAO                                                        |                         | VALDIR A  | UGUSTO DA SILVA         |                                    |
| Nº da (              | CoEP                           | Nº Viproc:           | Nº Termo de Participação:                                     | Moeda:                  |           | Critério de Julgamento: |                                    |
| 2013                 | /00003                         | 1841680/2010         | 20130001                                                      | Real                    |           | Menor lance             |                                    |
| Status               | da Cotação                     |                      |                                                               |                         |           |                         |                                    |
| Em c                 | adastro                        |                      |                                                               |                         |           |                         |                                    |
| Tipo d               | le Aquisição:                  |                      |                                                               |                         |           |                         |                                    |
| MATE                 | RIAL DE EXF                    | PEDIENTE             |                                                               |                         |           |                         | Início Acolhimento Propostas:      |
| Objeto               | o da Cotação                   |                      |                                                               |                         |           |                         | 06/11/2013 07:45 📰                 |
| AQUI                 | SIÇÃO DE MA                    | ATERIAL DE EXPED     | IENTE                                                         |                         |           |                         | Abertura Propostas:                |
|                      |                                |                      |                                                               |                         |           |                         | 07/11/2013 07:50                   |
|                      | 0                              |                      |                                                               |                         |           |                         |                                    |
| Adiciona             | ar Item Adi                    | cionar Grupo Edita   | ar Cotação Publicar Cotação                                   | Voltar                  |           |                         | Valor total da cotação: R\$ 0,0000 |

### Grupos de itens

🕦 Nenhum registro encontrado.

### Itens

Nenhum registro encontrado.

| S Cotação Eletrônica                                                | Selecionando itens do Catálogo:<br>1. Para localizar um item do catálogo preencha um ou mais campos; |
|---------------------------------------------------------------------|----------------------------------------------------------------------------------------------------|
| Inicio Cotações                                                     | 2. Clique em pesquisar;                                                                              |
| Cotações » Gerenciar Cotações » Gerenciar Itens<br><b>Pesquisar</b> | 4. Clique em Inserir.                                                                                |
| Código Material/Serviço                                             |                                                                                                    |

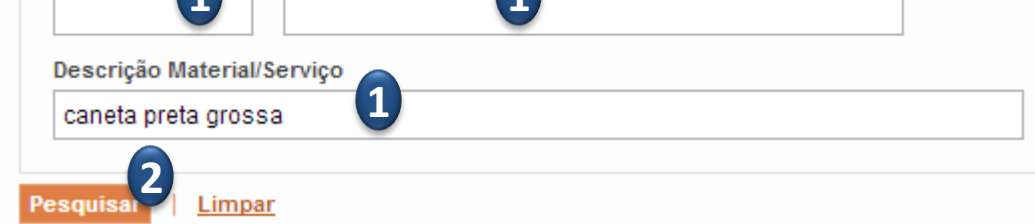

#### Inserir

|    |         | CÓDIGO | MATERIAL/SERVIÇO     | DESCRIÇÃO MATERIAL/SERVIÇO                                                                                                    | UNIDADE<br>FORNECIMENTO | STATUS |
|----|---------|--------|----------------------|----------------------------------------------------------------------------------------------------|-------------------------|--------|
|    | 0       | 19224  | CANETA ESFEROGRAFICA | CANETA ESFEROGRAFICA, ESCRITA COR AZUL, CORPO EM METAL, COR PRETA, PERSONALIZADA COM<br>GRAVAÇÃO A LASER, ESCRITA GROSSA, ESFERA EM TUNGSTÊNIO, APROXIMADAMENTE 140 MM,<br>CARGA EM TUBO PLÁSTICO, UNIDA       | UNIDADE - 1.0 UN        | Ativo  |
| 3  | ۲       | 19240  | CANETA ESFEROGRAFICA | CANETA ESFEROGRAFICA, ESCRITA COR AZUL, ESCRITA GROSSA, CORPO EM METAL, COR PRETA COM<br>PRATA, PERSONALIZADA COM GRAVAÇÃO A LASER, ESFERA EM TUNGSTÊNIO, APROXIMADAMENTE<br>140 MM, CARGA EM TUBO PLÁSTI      | UNIDADE - 1.0 UN        | Ativo  |
|    | $\circ$ | 522850 | CANETA HIDROGRAFICA  | CANETA HIDROGRAFICA, COR PRETA, PONTA GROSSA, EMBALAGEM CONTENDO DADOS DE<br>IDENTIFICAÇÃO, PROCEDÊNCIA E PRAZO DE VALIDADE, CAIXA 12.0 UN                                                                     | CAIXA - 12.0 UN         | Ativo  |
|    | 0       | 24627  | CANETA ESFEROGRAFICA | CANETA ESFEROGRAFICA, CORPO EM METAL, REVESTIDA EM COURO COR PRETA, PERSONALIZADA<br>COM GRAVAÇÃO A LASER, ESCRITA GROSSA, ESFERA EM TUNGSTÊNIO, APROXIMADAMENTE 140 MM ,<br>CARGA EM TUBO PLÁSTICO, ESCRITA C | UNIDADE - 1.0 UN        | Ativo  |
|    | 0       | 159875 | CANETA ESFEROGRAFICA | CANETA ESFEROGRAFICA, COR PRETA, CORPO EM MATERIAL PLASTICO TRANSPARENTE, ESCRITA<br>GROSSA, COM PONTA DE AÇO, ESFERA EM TUGSTÊNIO, APROXIMADAMENTE 140 MM, CARGA EM TUBO<br>PLÁSTICO, UNIDADE 1.0 UNIDADE     | UNIDADE - 1.0 UN        | Ativo  |
| In | serii   | 4      | ·                    | 1a5                                                                                                    | de 5   🤜 🔍              | » »»   |

« « » »»

Lotaç

3

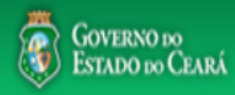

| S Compras                                                                                                    | <ul> <li>Completando as informações do item:</li> <li>1. Marque somente se o item for de serviço;</li> <li>2. Desmarque somente se não exigir marca para o item;</li> <li>3. Informe a quantidade a ser adquirida;</li> </ul> |
|----------------------------------------------------------------------------------------------------|----------------------------------------------------------------------------------------------------|
| Cotações » Gerenciar Cotações » Gerenciar Itens<br>Inserir                                                                                                    | <ul> <li>4. Informe o valor de referencia (mercado);</li> <li>5. Se necessário, complemente a descrição do item;</li> <li>6. Clique em salvar.</li> </ul>                                                                     |
| * Campos Obrigatorios         Item:       Item do Catálogo de Materiais:       Unidade de fornecimento:       Serviço:       Item Com Marca:         1       159590       UNIDADE - 1.0 UN       Image: Comparison of the service of the service of the se |                                                                                                    |
| Quantidade Estimada: *                                                                                                    | Valor total:                                                                                                    |

270,0000

### Descrição do Item:

300,00

CANETA ESFEROGRAFICA, COR COR AZUL, APRESENTAÇÃO CORPO MATERIAL PLÁSTICO TRANSPARENTE, ESCRITA ESCRITA GROSSA, PONTA PONTA DE ACO, ESPECIE, DIMENSAO/TAMANHO COMPRIMENTO APROXIMADO 140MM, CARGA CARGA: TUBO PLÁSTICO 130,5MM, ESFERA TUNGSTÊNIO, CARACTERISTICA ADICIONAL GRAVADO NO CORPO MARCA DO FABRICANTE, UNIDADE 1.0 UNIDADE 1.0 UN

4

0,9000

#### Observações:

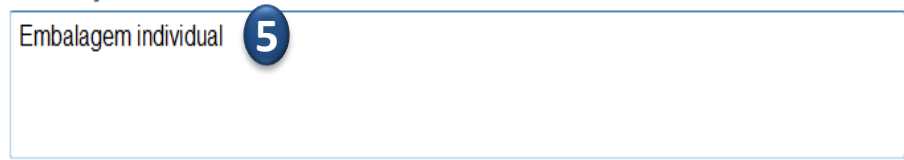

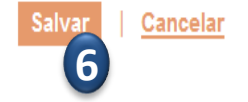

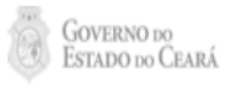

| nicio Cotaçõ                            | es                   |                           |        | 1. Confira a inclu<br>2. Clique novam | usão e feche<br>ente em Adic | a mensagem Registro<br>cionar itens. | o Inserio |
|-----------------------------------------|----------------------|---------------------------|--------|---------------------------------------|------------------------------|--------------------------------------|-----------|
| otações » Gerenc<br>erenciar Itens da ( | iar Itens<br>Cotação |                           |        |                                       |                              |                                      |           |
| Promotor da Cot                         | tação Eletrônica     |                           |        | Gestor de Compras                     |                              |                                      |           |
| SECRETARIA D                            | E PLANEJAMENTO E     | GESTAO                    |        | VALDIR AUGUSTO DA SIL                 | _VA                          |                                      |           |
| Nº da CoEP                              | Nº Viproc:           | Nº Termo de Participação: | Moeda: | Critério de Jul                       | lgamento:                    |                                      |           |
| 2013/00003                              | 1841680/2010         | 20130001                  | Real   | Menor lance                           |                              |                                      |           |
| Status da Cotaçã                        | io                   |                           |        |                                       |                              |                                      |           |
| Em cadastro                             | Me                   | ensagem(ns)               |        |                                       |                              |                                      |           |
| Tipo de Aquisiçã                        | io:                  | <ul> <li></li></ul>       |        |                                       |                              |                                      |           |
| MATERIAL DE E                           | EXPEDIENTE           | Registro inserido         |        |                                       |                              | Início Acolhimento Pro               | postas:   |
| Objeto da Cotaçã                        | ăo                   |                           |        |                                       |                              | 06/11/2013 07:45                     | -         |
| AQUISIÇÃO DE                            | MATERIAL DE EXPED    | DIENTE                    |        |                                       |                              | Abertura Propostas:                  |           |
|                                         |                      |                           |        |                                       |                              | 07/11/2012 07:50                     |           |
|                                         |                      |                           |        |                                       |                              | 07711/2013 07.50                     |           |

### Grupos de itens

| Nenhum registro encontrado. |
|-----------------------------|
|-----------------------------|

### Itens

|   |    |      | Subir Item Descer Item                                                                                                    |            |                   |                            |
|---|----|------|----------------------------------------------------------------------------------------------------|------------|-------------------|----------------------------|
| 3 | ×8 | ITEM | DESCRIÇÃO DO ITEM                                                                                                    | QUANTIDADE | VALOR<br>ESTIMADO | VALOR<br>TOTAL<br>ESTIMADO |
| 1 |    | 1    | CANETA ESFEROGRAFICA, ESCRITA COR AZUL, ESCRITA GROSSA, CORPO EM METAL, COR PRETA COM PRATA,<br>PERSONALIZADA COM GRAVAÇÃO A LASER, ESFERA EM TUNGSTÊNIO, APROXIMADAMENTE 140 MM, CARGA EM TUBO<br>PLÁSTICO, UNIDADE 1.0 UN<br><b>Und. Fornecimento:</b> UNIDADE - 1.0 UN <b>Serviço:</b> Não <b>Item c/ marca:</b> Sim <b>Cod. Catálogo:</b> 19240 | 300,00     | 0,9000            | 270,0000                   |
|   |    |      | Subir Item Descer Item                                                                                                    |            |                   |                            |

| SECRETARIA D     | A FAZENDA              |                           |        | Gestor Te 1. Para formar grupo de dois ou mais itens, clique en |
|------------------|------------------------|---------------------------|--------|-----------------------------------------------------------------|
| Nº da CoEP       | Nº Viproc:             | Nº Termo de Participação: | Moeda: | Adicionar Grupo                                                 |
| 2013/00010       | 6222614/2012           | 20130001                  | Real   | Menor lance                                                     |
| itatus da Cotaçã | ăo                     |                           |        |                                                                 |
| Em cadastro      |                        |                           |        |                                                                 |
| lipo de Aquisiçã | ăo:                    |                           |        |                                                                 |
| MATERIAL DE E    | EXPEDIENTE             |                           |        | Início Acolhimento Propostas:                                   |
| Objeto da Cotaç  | ão                     |                           |        | 06/11/2013 07:45                                                |
| Aquisição de m   | ateriais de expediente |                           |        | Abertura Propostas:                                             |
|                  |                        |                           |        | 07/11/2013 07:50                                                |
|                  |                        |                           |        |                                                                 |

### Grupos de itens

🗊 Nenhum registro encontrado.

### Itens

| Editar                                                                                      | Excluir | Subir Item Descer Item                                                                                                    |            |                   |                            |
|---------------------------------------------------------------------------------------------|---------|----------------------------------------------------------------------------------------------------|------------|-------------------|----------------------------|
| 1<br>1<br>1<br>1<br>1<br>1<br>1<br>1<br>1<br>1<br>1<br>1<br>1<br>1<br>1<br>1<br>1<br>1<br>1 | ITEM    | DESCRIÇÃO DO ITEM                                                                                                    | QUANTIDADE | VALOR<br>ESTIMADO | VALOR<br>TOTAL<br>ESTIMADO |
|                                                                                             | 1       | CANETA ESFEROGRAFICA, ESCRITA COR AZUL, CORPO EM METAL, COR PRETA, PERSONALIZADA COM GRAVAÇÃO A LASER,<br>ESCRITA GROSSA, ESFERA EM TUNGSTÊNIO, APROXIMADAMENTE 140 MM, CARGA EM TUBO PLÁSTICO, UNIDADE 1.0 UN<br>Und. Fornecimento: UNIDADE - 1.0 UN Serviço: Não Item c/ marca: Sim Cod. Catálogo: 19224              | 50,00      | 2,0000            | 100,0000                   |
|                                                                                             | 2       | CANETA ESFEROGRAFICA, ESCRITA COR AZUL, ESCRITA GROSSA, CORPO EM METAL, COR PRETA COM PRATA,<br>PERSONALIZADA COM GRAVAÇÃO A LASER, ESFERA EM TUNGSTÊNIO, APROXIMADAMENTE 140 MM, CARGA EM TUBO<br>PLÁSTICO, UNIDADE 1.0 UN<br>Und. Fornecimento: UNIDADE - 1.0 UN Serviço: Não Item c/ marca: Sim Cod. Catálogo: 19240 | 50,00      | 1,5000            | 75,0000                    |
| Editar                                                                                      | Excluir | Subir Item Descer Item                                                                                                    |            |                   |                            |

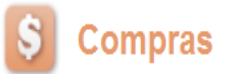

#### Inicio Cotações

Cotações » Gerenciar Cotações » Gerenciar Grupos de Itens

#### Inserir

#### \* Campos Obrigatorios

| Identificador do Grup | 0:* |  |  |
|-----------------------|-----|--|--|
| canetas               |     |  |  |
| Justificativa:*       |     |  |  |
| Entrega conjunta      | 2   |  |  |
|                       |     |  |  |

### Formando grupos de itens:

- 1. Atribua um nome ao grupo que será formado;
- 2. Justifique o agrupamento dos itens;
- 3. Marque os itens que serão agrupados;
- 4. Clique para adicioná-los ao grupo.

### Itens do grupo

| enhum Registro Encontrado |  |
|---------------------------|--|
| Remover                   |  |
|                           |  |

### Itens disponíveis para agrupar

|   | ITEM | ITEM                                                                                                    | QUANTIDADE | VALOR<br>E STIMADO | VALOR TOTAL<br>Estimado |
|---|------|----------------------------------------------------------------------------------------------------|------------|--------------------|-------------------------|
| 3 | 1    | CANETA PARA RETROPROJETOR, APRESENTAÇÃO CORPO EM MATERIAL PLASTICO, PONTA PONTA FINA,<br>UTILIZACAO CARGA NÃO TÓXICA, CARACTERISTICA ADICIONAL GRAVADO NO CORPO A MARCA DO<br>FABRICANTE, COR CORES VARIADAS, EMBALAGEM ACONDICIONADAS EM ESTOJO PLÁSTICO, JOGO 6.0 UN<br><b>Und. Fornecimento:</b> JOGO - 6.0 UN <b>Serviço:</b> Não <b>Item c/ marca:</b> Sim <b>Cod. Catálogo:</b> 48682  | 50,00      | 2,0000             | 100,0000                |
| 3 | 2    | CANETA ESFEROGRAFICA, COR COR AZUL, APRESENTAÇÃO CORPO MATERIAL PLÁSTICO TRANSPARENTE,<br>ESCRITA ESCRITA GROSSA, PONTA PONTA DE ACO, ESPECIE , DIMENSAO/TAMANHO COMPRIMENTO<br>APROXIMADO 140MM, CARGA CARGA: TUBO PLÁSTICO 130,5MM, ESFERA TUNGSTÊNIO, CARACTERISTICA<br>ADICIONAL GRAVADO NO<br>Nnd. Fornecimento: UNIDADE - 1.0 UN Serviço: Não Item c/ marca: Sim Cod. Catálogo: 159590 | 50,00      | 1,5000             | 75,0000                 |

| Ś | Cota | ção | Eletrônica |
|---|------|-----|------------|
|   |      | 3   |            |

Inicio Cotações

\* Campos Obrigatorios

Cotações » Gerenciar Cotações » Gerenciar Grupos de Itens

# Confirmando o agrupamento de itens: 1. Verifique o agrupamento e feche a mensagem; 2. Ainda é possível alterar o identificador do grupo, a justificativa, a ordem dos itens ou removê-los, se necessário;

3. Se estiver tudo ok, clique para Salvar o agrupamento dos itens.

| Car  | netas         |      | 9                                                                                          |                                                                                                    |            |                   |                            |
|------|---------------|------|--------------------------------------------------------------------------------------------|----------------------------------------------------------------------------------------------------|------------|-------------------|----------------------------|
| Just | ificativa:*   |      |                                                                                            |                                                                                                    |            |                   |                            |
| Entr | rega conji    | unta | 2                                                                                          |                                                                                                    |            |                   |                            |
|      |               |      |                                                                                            | Mensagem(ns)                                                                                                    |            |                   |                            |
| ten  | ıs do g       | grup | 0                                                                                          | 📀 Item 19240 adicionado ao grupo.                                                                                                    |            |                   |                            |
|      |               |      |                                                                                            | tem 19224 adicionado ao grupo.                                                                                                    |            |                   |                            |
|      |               | ITEM | ITEM                                                                                       |                                                                                                    | QUANTIDADE | VALOR<br>ESTIMADO | VALOR<br>TOTAL<br>ESTIMADO |
|      | ↓             | 1    | CANETA ESFEROGRAFI<br>PERSONALIZADA COM (<br>PLÁSTICO, UNIDADE 1.0<br>Und. Fornecimento: U | CA, ESCRITA COR AZUL, ESCRITA GROSSA, CORPO EM METAL, COR PRETA COM PRATA,<br>GRAVAÇÃO A LASER, ESFERA EM TUNGSTÊNIO, APROXIMADAMENTE 140 MM, CARGA EM TUBO<br>UN<br>NIDADE - 1.0 UN <b>Serviço:</b> Não <b>Item c/ marca:</b> Sim <b>Cod. Catálogo:</b> 19240 | 300,00     | 0,9000            | 270,0000                   |
|      | <b>↑</b><br>₩ | 2    | CANETA ESFEROGRAFIC<br>LASER, ESCRITA GROSS<br>1.0 UN<br>Und. Fornecimento: U              | CA, ESCRITA COR AZUL, CORPO EM METAL, COR PRETA, PERSONALIZADA COM GRAVAÇÃO A<br>SA, ESFERA EM TUNGSTÊNIO, APROXIMADAMENTE 140 MM, CARGA EM TUBO PLÁSTICO, UNIDADE<br>NIDADE - 1.0 UN Serviço: Não Item c/ marca: Sim Cod. Catálogo: 19224                     | 250,00     | 0,8000            | 200,0000                   |

### Itens disponíveis para agrupar

| 🚯 Nenhum registro encontrado. |  |
|-------------------------------|--|
| Adicionar                     |  |
|                               |  |

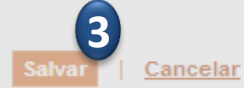

| roma                                      | otor da Cotac                                                                                                    | cão Eletrônica                                                                                                    |                                                                                                    | 2. Clique em expandir/retrair para ver/oculta                                                                                                    | ır os ite          | ns ag                                 | rupados                                                                                 | , se for (                                                                                                  |
|-------------------------------------------|----------------------------------------------------------------------------------------------------|----------------------------------------------------------------------------------------------------|----------------------------------------------------------------------------------------------------|----------------------------------------------------------------------------------------------------|--------------------|---------------------------------------|-----------------------------------------------------------------------------------------|----------------------------------------------------------------------------------------------------|
| ECR                                       | RETARIA DE                                                                                                    | PLANEJAMENTO E                                                                                                    | GESTAO                                                                                                    | 3. Clique no marcador para selecionar um g                                                                                                    | rupo e             | editá-                                | lo, excluí                                                                              | í-lo ou a                                                                                                   |
| <sup>o</sup> da C                         | COEP                                                                                                    | Nº Viproc:                                                                                                    | Nº Termo de Participação:                                                                                                    | ordem entre outros grupos;                                                                                                    |                    |                                       |                                                                                         |                                                                                                    |
| 2013/                                     | /00003                                                                                                    | 1841680/2010                                                                                                    | 20130001                                                                                                    | 4. Ainda é possível adicionar novos itens e                                                                                                    | formar             | novos                                 | s grupos,                                                                               | se quis                                                                                                    |
| tatus                                     | s da Cotação                                                                                                    |                                                                                                    |                                                                                                    |                                                                                                    |                    |                                       |                                                                                         |                                                                                                    |
| im ca                                     | adastro                                                                                                    |                                                                                                    |                                                                                                    |                                                                                                    |                    |                                       |                                                                                         |                                                                                                    |
| bo de                                     | le Aquisicão:                                                                                                    |                                                                                                    |                                                                                                    |                                                                                                    |                    |                                       |                                                                                         |                                                                                                    |
| IATE                                      | ERIAL DE EXI                                                                                                    | PEDIENTE                                                                                                    |                                                                                                    |                                                                                                    | Início A           | colhim                                | nento Prop                                                                              | ostas:                                                                                                    |
| hieto                                     | o da Cotação                                                                                                    |                                                                                                    |                                                                                                    |                                                                                                    | 06/11/             | /2013 0                               | 07:45                                                                                   | -                                                                                                    |
| QUIS                                      | SIÇÃO DE M                                                                                                    | ATERIAL DE EXPED                                                                                                    | IENTE                                                                                                    |                                                                                                    |                    |                                       |                                                                                         |                                                                                                    |
|                                           | -                                                                                                    |                                                                                                    |                                                                                                    |                                                                                                    | Abertu             | ra Prop                               | postas:                                                                                 |                                                                                                    |
|                                           |                                                                                                    |                                                                                                    |                                                                                                    |                                                                                                    |                    |                                       |                                                                                         |                                                                                                    |
| iona                                      | Adi<br>Adi<br>os de ite                                                                                                    | cionar Grupo Edita                                                                                                    | ar Cotação Publicar Cotação                                                                                                    | <u>Voltar</u>                                                                                                    | 07/11/             | /2013 (<br>Valor to                   | 07:50<br>otal da cotaçi                                                                 | ão: R\$ 470,0                                                                                               |
| iona<br>JPO<br>ar E                       | ar Item Adi                                                                                                    | cionar Grupo Edita<br>MS<br>bir Grupo Descer (                                                                                                    | ar Cotação Publicar Cotação<br>Grupo                                                                                                    | <u>Voltar</u>                                                                                                    | 07/11/             | Valor to                              | 07:50<br>otal da cotaç                                                                  | ão: R\$ 470,0                                                                                               |
| iona<br>Jpo<br>ar E                       | Adi<br>ar Item Adi<br>OS de ite<br>Excluir Sul<br>GRUPO                                                                                                    | cionar Grupo Edita                                                                                                    | ar Cotação Publicar Cotação<br>Grupo                                                                                                    | <u>Voltar</u><br>JUSTIFICATIVA                                                                                                    | 07/11/             | Valor to                              | 07:50<br>otal da cotaçi                                                                 | ão: R\$ 470,0                                                                                               |
| iona<br>1po<br>ar E                       | Adi<br>Adi<br>OS Cle ite<br>Excluir Sul<br>GRUPO ID<br>1 (retra Ca                                                                                                    | cionar Grupo Edita<br>NS<br>bir Grupo Descer (<br>ENTIFICADOR<br>anetas                                                                                                    | ar Cotação Publicar Cotação<br>Grupo                                                                                                    | Voltar JUSTIFICATIVA Entrega conjunta                                                                                                    | 07/11/             | Valor to                              | 07:50<br>otal da cotaçã<br>L ESTIMADO<br>470,0                                          | ão: R\$ 470,0                                                                                               |
| iona<br>Jpo<br>ar 1<br>3 (<br>3 (<br>3 (  | Adi<br>Adi<br>Adi<br>S Cle ite<br>Excluir Sul<br>GRUPO<br>1 (retra<br>Ca<br>Ca<br>DESCRIÇÃO                                                                                                    | cionar Grupo Edita<br>INS<br>bir Grupo Descer (<br>ENTIFICADOR<br>anetas                                                                                                    | ar Cotação Publicar Cotação<br>Grupo                                                                                                    | Voltar JUSTIFICATIVA Entrega conjunta                                                                                                    | QUAN               | Valor to<br>TOTAI                     | 07:50<br>otal da cotaçã<br>L ESTIMADO<br>470,0<br>VALOR<br>ESTIMADO                     | ão: R\$ 470,0<br>000<br>VALOR<br>TOTAL<br>ESTIMADO                                                          |
| JDO<br>ar [<br>] (<br>]<br>TEM            | Adi<br>Adi<br>Adi<br>Adi<br>Adi<br>Adi<br>Adi<br>Adi<br>Adi<br>Adi                                                                                                    | cionar Grupo Edita<br>IS<br>bir Grupo Descer (<br>ENTIFICADOR<br>anetas<br>D DO ITEM<br>FEROGRAFICA, ESCRI<br>AÇÃO A LASER, ESFE<br>cimento: UNIDADE - 1                                                       | ar Cotação Publicar Cotação<br>Grupo<br>TA COR AZUL, ESCRITA GROSS/<br>RA EM TUNGSTÊNIO, APROXIMAI<br>1.0 UN Serviço: Não Item c/ mar                                                                                                 | Voltar         JUSTIFICATIVA         Entrega conjunta         A, CORPO EM METAL, COR PRETA COM PRATA, PERSONALIZADA         DAMENTE 140 MM, CARGA EM TUBO PLÁSTICO, UNIDADE 1.0 UN         rca: Sim Cod. Catálogo: 19240                                                                                                    | QUAN<br>30         | Valor to<br>TIDADE                    | 07:50<br>otal da cotaçã<br>L ESTIMADO<br>470,0<br>VALOR<br>ESTIMADO<br>0,9000           | ão: R\$ 470,1           ão: R\$ 470,1           VALOR           TOTAL           ESTIMADO           270,0000 |
| iona<br>Jpo<br>ar f<br>J f<br>TEM<br>1. 1 | Adi<br>Adi<br>Adi<br>Adi<br>Adi<br>Adi<br>Adi<br>Sul<br>Sul<br>Caller<br>Caller<br>C | cionar Grupo Edita<br>Descer (<br>ENTIFICADOR<br>anetas<br>DOD ITEM<br>FEROGRAFICA, ESCRI<br>AÇÃO A LASER, ESFE<br>ecimento: UNIDADE - 1<br>FEROGRAFICA, ESCRI<br>ROSSA, ESFERA EM TU<br>coimento: UNIDADE - 1 | Ar Cotação Publicar Cotação<br>Grupo<br>TA COR AZUL, ESCRITA GROSSA<br>RA EM TUNGSTÊNIO, APROXIMAI<br>1.0 UN Serviço: Não Item c/ mar<br>TA COR AZUL, CORPO EM METAI<br>JNGSTÊNIO, APROXIMADAMENTE<br>1.0 UN Serviço: Não Item c/ mar | Voltar         JUSTIFICATIVA         Entrega conjunta         A, CORPO EM METAL, COR PRETA COM PRATA, PERSONALIZADA         DAMENTE 140 MM, CARGA EM TUBO PLÁSTICO, UNIDADE 1.0 UN         rca: Sim Cod. Catálogo: 19240         L, COR PRETA, PERSONALIZADA COM GRAVAÇÃO A LASER,         140 MM, CARGA EM TUBO PLÁSTICO, UNIDADE 1.0 UN         rca: Sim Cod. Catálogo: 19224 | QUAN<br>300<br>250 | /2013 (<br>Valor to<br>TIDADE<br>0,00 | 07:50<br>otal da cotaçã<br>L ESTIMADO<br>470,0<br>VALOR<br>ESTIMADO<br>0,9000<br>0,8000 | ao: R\$ 470,1                                                                                               |

### 🛐 Cotação Eletrônica

Inicio Cotações

#### Cotações » Gerenciar Itens Gerenciar Itens da Cotação

### Liberando a Cotação para publicação: 1. Para publicar a cotação clique em Publicar Cotação; 2. Confirme se realmente deseja liberar a cotação.

| romotor da Cot  | tação Eletrônica  |                           |                  | Gestor de Compras                  |                                         |
|-----------------|-------------------|---------------------------|------------------|------------------------------------|-----------------------------------------|
| SECRETARIA D    | E PLANEJAMENTO E  | GESTAO                    |                  | VALDIR AUGUSTO DA SILVA            |                                         |
| ° da CoEP       | N° Viproc:        | Nº Termo de Participação: | Moeda:           | Critério de Julgamento:            |                                         |
| 2013/00003      | 1841680/2010      | 20130001                  | Real             | Menor lance                        |                                         |
| tatus da Cotaçã | ăo                |                           |                  |                                    |                                         |
| Em cadastro     |                   |                           |                  |                                    |                                         |
| ipo de Aquisiçâ | ăo:               |                           |                  |                                    |                                         |
| MATERIAL DE E   | EXPEDIENTE        |                           |                  |                                    | Início Acolhimento Propostas:           |
| bjeto da Cotaçã | ão                | Liberar                   |                  |                                    | 06/11/2013 07:45                        |
| QUISIÇÃO DE     | MATERIAL DE EXPED | IENTE                     | Você realmente o | deseja liberar a cotação?<br>m Não | Abertura Propostas:<br>07/11/2013 07:50 |

#### Grupos de itens

|     |    |                              | subir Grupo Descer Grupo                                                                                                    |                                                                                                    |            |                   |                            |
|-----|----|------------------------------|----------------------------------------------------------------------------------------------------|----------------------------------------------------------------------------------------------------|------------|-------------------|----------------------------|
| 1   | 0  | GRUPO                        | IDENTIFICADOR                                                                                                    | JUSTIFICATIVA                                                                                                    | тота       | L ESTIMADO        |                            |
|     | 1  | (retrair)                    | Canetas                                                                                                    | Entrega conjunta                                                                                                    |            | 470,0             | 000                        |
| ITE | ЕM | DESCRI                       | ÇÃO DO ITEM                                                                                                    |                                                                                                    | QUANTIDADE | VALOR<br>ESTIMADO | VALOR<br>TOTAL<br>ESTIMADO |
| 1.  | .1 | CANETA<br>COM GR<br>Und. Fo  | ESFEROGRAFICA, ESCRITA COR AZUL, ESCRITA GROSSA, CORPO<br>AVAÇÃO A LASER, ESFERA EM TUNGSTÊNIO, APROXIMADAMENTE<br>rnecimento: UNIDADE - 1.0 UN Serviço: Não Item c/ marca: Sim C  | EM METAL, COR PRETA COM PRATA, PERSONALIZADA<br>140 MM, CARGA EM TUBO PLÁSTICO, UNIDADE 1.0 UN<br>od. Catálogo: 19240 | 300,00     | 0,9000            | 270,0000                   |
| 1.  | 2  | CANETA<br>ESCRITA<br>Und. Fo | ESFEROGRAFICA, ESCRITA COR AZUL, CORPO EM METAL, COR PR<br>GROSSA, ESFERA EM TUNGSTÊNIO, APROXIMADAMENTE 140 MM,<br>rnecimento: UNIDADE - 1.0 UN Serviço: Não Item c/ marca: Sim C | ETA, PERSONALIZADA COM GRAVAÇÃO A LASER,<br>CARGA EM TUBO PLÁSTICO, UNIDADE 1.0 UN<br>od. Catálogo: 19224             | 250,00     | 0,8000            | 200,0000                   |

|                                | tação<br><sup>Cotações</sup>        | o Eletrônic                                                          | a                                                                                         |                                                        | Verificando a publicação da Cot<br>1. Verifique a data e hora de inío<br>a cotação e feche a mensagem; | ação:<br>cio do recek | oimento d          | le propostas pa            |
|--------------------------------|-------------------------------------|----------------------------------------------------------------------|-------------------------------------------------------------------------------------------|--------------------------------------------------------|----------------------------------------------------------------------------------------------------|-----------------------|--------------------|----------------------------|
| Cotações » G<br>Gerenciar Iter | Gerenciar<br>ns da Cot              | Itens<br>tação                                                       |                                                                                           |                                                        | 2. Clique em Voltar .                                                                                  |                       |                    |                            |
| Promotor                       | da Cotaçã                           | ão Eletrônica<br>PLANE IAMENTO E C                                   | ESTAD                                                                                     |                                                        | Gestor de Compras                                                                                      |                       |                    |                            |
| OLONEI                         |                                     | EANEJAMENTO E G                                                      |                                                                                           |                                                        |                                                                                                    |                       |                    |                            |
| Nº da CoEF                     | P                                   | Nº Viproc:                                                           | Nº Termo de Participação:                                                                 | Moeda:                                                 | Critèrio de Julgamento:                                                                                |                       |                    |                            |
| 2013/000                       | 003                                 | 1841680/2010                                                         | 20130001                                                                                  | Real                                                   | Menorlance                                                                                             |                       |                    |                            |
| Status da                      | Cotação                             |                                                                      |                                                                                           |                                                        |                                                                                                    |                       |                    |                            |
| Publicada                      | а                                   |                                                                      |                                                                                           |                                                        |                                                                                                    |                       |                    |                            |
| Tipo de Ao                     | quisição:                           |                                                                      |                                                                                           |                                                        |                                                                                                    |                       |                    |                            |
| MATERIA                        | L DE EXP                            | PEDIENTE                                                             |                                                                                           |                                                        |                                                                                                    | Início Acolhin        | nento Prop         | ostas:                     |
| Objeto da                      | Cotação                             |                                                                      |                                                                                           |                                                        |                                                                                                    | 06/11/2013            | 07:45              |                            |
| AQUISIÇ                        | ÃO DE MA                            | TERIAL DE EXPEDIE                                                    | ENTE                                                                                      |                                                        |                                                                                                    | Abertura Pro          | postas:            |                            |
|                                |                                     |                                                                      |                                                                                           |                                                        |                                                                                                    | 07/11/2013            | 07 <sup>.</sup> 50 |                            |
|                                |                                     |                                                                      |                                                                                           |                                                        |                                                                                                    |                       |                    |                            |
|                                |                                     |                                                                      |                                                                                           |                                                        |                                                                                                    |                       |                    |                            |
|                                |                                     |                                                                      | Cotação Liberar Cotação                                                                   | Volta                                                  |                                                                                                    | Valor to              | otal da cotaç      | ão: R\$ 470,0000           |
|                                |                                     |                                                                      | Mensagem(ns)                                                                              | -                                                      |                                                                                                    |                       |                    |                            |
| Grupos                         | de iter                             | ns                                                                   | Cotação libera<br>partir de 01/11                                                         | da com sucesso.<br>/2013 12:00.                        | Os fornecedores poderão encaminhar propostas a                                                         |                       |                    |                            |
| Editar Excl                    | luir Sub                            | ir Grupo Descer G                                                    | rupo                                                                                      |                                                        |                                                                                                    | _                     |                    |                            |
| ≶⊟ GRU                         | UPO IDE                             | NTIFICADOR                                                           |                                                                                           | JUSTI                                                  | FICATIVA                                                                                               | τοτα                  | L ESTIMADO         |                            |
| 🗹 1 <u>(re</u>                 | etrair) Car                         | netas                                                                |                                                                                           | Entrega                                                | a conjunta                                                                                             |                       | 470,0              | 000                        |
|                                |                                     |                                                                      |                                                                                           |                                                        |                                                                                                    |                       |                    |                            |
| ITEM DE                        | ESCRIÇÃO                            | DO ITEM                                                              |                                                                                           |                                                        |                                                                                                    | QUANTIDADE            | VALOR<br>ESTIMADO  | VALOR<br>TOTAL<br>ESTIMADO |
| 1. 1 CA<br>Un                  | ANETA ESF<br>OM GRAVA<br>nd. Forned | EROGRAFICA, ESCRITA<br>AÇÃO A LASER, ESFER<br>cimento: UNIDADE - 1.( | A COR AZUL, ESCRITA GROSSA<br>A EM TUNGSTÊNIO, APROXIMAI<br>0 UN Serviço: Não Item c/ mar | A, CORPO EM MET<br>DAMENTE 140 MM<br>rca: Sim Cod. Cat | AL, COR PRETA COM PRATA, PERSONALIZADA<br>, CARGA EM TUBO PLÁSTICO, UNIDADE 1.0 UN<br>álogo: 19240     | 300,00                | 0,9000             | 270,0000                   |
| CA<br>1.2 ES                   | ANETA ESF<br>SCRITA GR              | EROGRAFICA, ESCRITA<br>OSSA, ESFERA EM TUN                           | A COR AZUL, CORPO EM METAL<br>IGSTÊNIO, APROXIMADAMENTE                                   | L, COR PRETA, PE<br>140 MM, CARGA                      | RSONALIZADA COM GRAVAÇÃO A LASER,<br>EM TUBO PLÁSTICO, UNIDADE 1.0 UN                                  | 250,00                | 0,8000             | 200,0000                   |

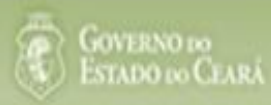

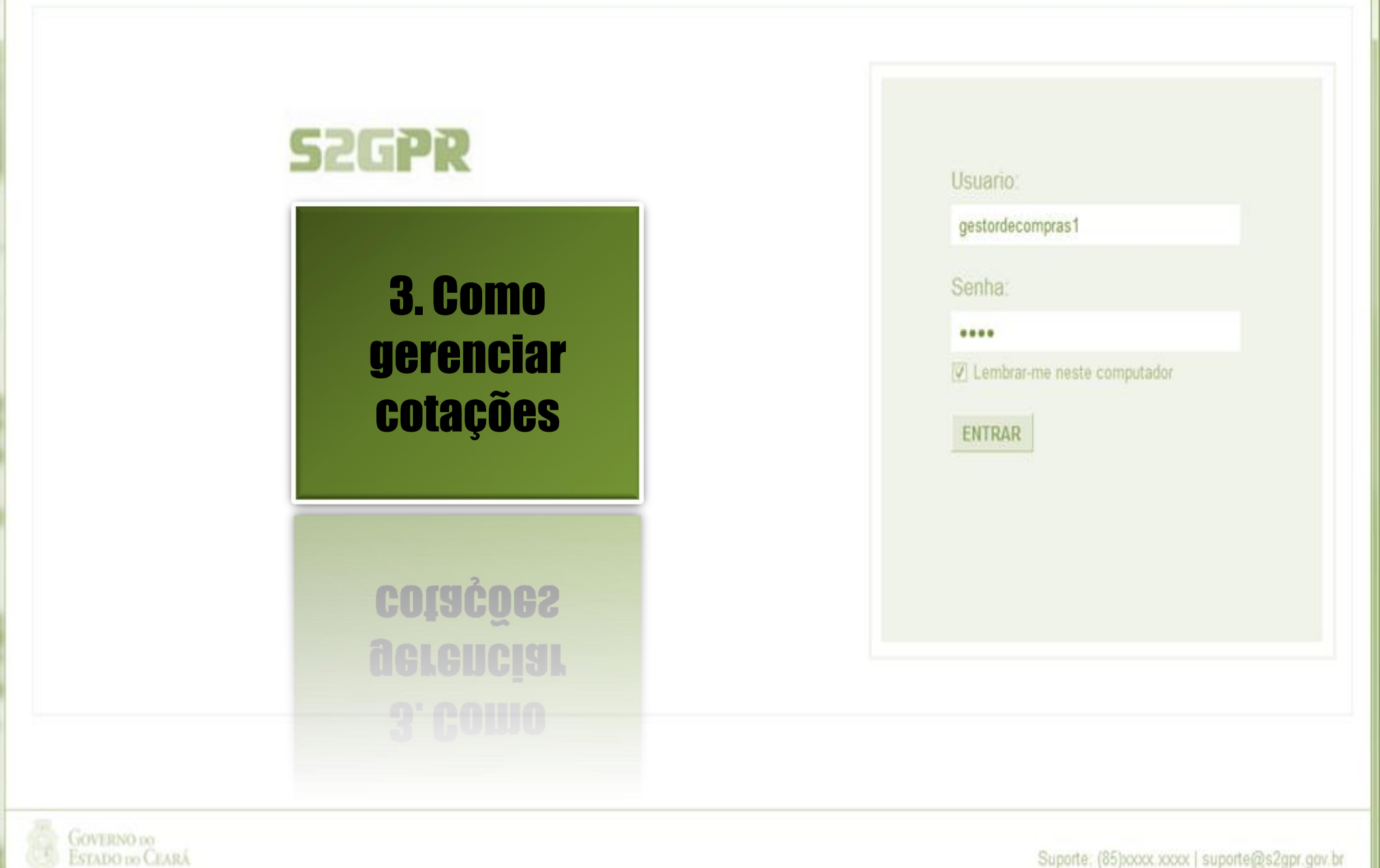

Concluido

Suporte: (85)xxxx xxxx | suporte@s2gpr.gov.br

3

Editar

2013/0005

Excluir

Em negociação

Visualizar

4339468/2012 Cotação de teste...

| S<br>Inic<br>Cota<br>Pes | Cota<br>io Cota<br>ções » Gere<br>squisar               | ção E<br>ções<br>nciar Cotaç      | letrônic                           | a                                                            | Localizando a cotação para<br>contraproposta, declarar ve<br>1. Preencha um ou mais ca<br>2. Clique em Pesquisar;<br>3. Clique no marcador da ce<br>4. Clique em Visualizar Prop | a gerenciar (cancelar item/g<br>encedor ou desclassificar/re<br>mpos do formulário de pese<br>otação de seu interesse;<br>postas. | rupo, negociar<br>eclassificar proposta<br>quisa; |
|--------------------------|---------------------------------------------------------|-----------------------------------|------------------------------------|--------------------------------------------------------------|----------------------------------------------------------------------------------------------------|----------------------------------------------------------------------------------------------------|---------------------------------------------------|
| F<br>N°                  | Promotor da<br>SECRETAR<br>da CoEP                      | Cotação Ele<br>IA DE PLAN<br>Nº V | etrônica:<br>IEJAMENTO E<br>iproc: | GESTAO<br>Nº Termo de Participação:<br>Selecione 💌           |                                                                                                    |                                                                                                    |                                                   |
| N<br>[<br>]              | latureza da A<br>Selecione<br>Tipo de Aqui<br>Selecione | Aquisição:<br>sição:              |                                    |                                                              |                                                                                                    | Início Acolhimen     Abertura Propos                                                                                              | to Propostas:                                     |
|                          | bjeto da cota                                           | ıção:                             |                                    |                                                              | Critério de<br>O Menor I:<br>Maior de                                                                                                    | Julgamento: Status:<br>ance Em negociação<br>esconto                                                                              | • 1                                               |
| Pes                      | ar Excluir                                              | <u>Limpar</u><br>Visualizar       | Gerenciar I                        | tens Publicar Cotação Visualizar I                           | Propostas                                                                                                    |                                                                                                    | << < > >>                                         |
|                          | N° COEP                                                 | STATUS                            | N° VIPROC                          | OBJETO DA COTAÇÃO                                            | TERMO PARTICIPAÇÃO -<br>PROMOTOR                                                                                                    | TIPO DE AQUISIÇÃO                                                                                                    | ACOLHIMENTO -<br>ABERTURA                         |
| 0                        | 2013/00001                                              | Em<br>negociação                  | 6178570/2013                       | Cotação apenas para validar a nova<br>versão em Homologação. | 20135866 - EMPRESA DE<br>TECNOLOGIA DA INFORMACAO DO<br>CEARA                                                                                                    | APARELHOS, EQUIPAMENTOS,<br>UTENSÍLIOS MÉDICOODONTOLÓGICO,<br>LABORATORIAL E HOSPITALAR                                           | 15/10/2013 10:17 -<br>17/10/2013 12:00            |

20130041 - SECRETARIA DE

PLANEL-MENTO E GESTAO Gerenciar Itens Publicar Cotação Visualizar Propostas

1 a 2 de 2 | 🤜 🤜 🛸

ESTUDOS E PROJETOS

14/10/2013 14:00 -

16/10/2013 12:00

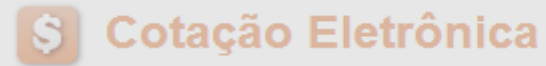

Inicio Cotações

Cotações » Gerenciar Propostas Gerenciar Propostas

| N° da CoEP       N° Viproc:       N° Termo de Participa       2. Clique em Cancelar Item/Grupo;         2013/0006       5304911/2013       20130011       2. Ustifique o cancelamento e clique em Salvar.         Status da Cotação         Recebendo propostas         Tipo de Aquisição:         FERRAMENTAS | cessário:      |
|----------------------------------------------------------------------------------------------------|----------------|
| Status da Cotação Recebendo propostas Tipo de Aquisição: FERRAMENTAS Data de acolhimento de propo-                                                                                                    |                |
| Tipo de Aquisição:<br>FERRAMENTAS Data de acolhimento de propo-                                                                                                    |                |
| Objecte de Certes <sup>N</sup> e                                                                                                    | postas –       |
| Aquisição de ferramenta       Justificativa       05/11/2013 12:30         Necessidade atendida por outros meios.       06/11/2013 12:00                                                                                                    |                |
| Relatório Conclusão Relatorio Conclusão Zalvar Cancelar                                                                                                    | p: R\$ 60,0000 |
|                                                                                                    |                |

### Itens

|    |        | edor Abrir Propostas Cancelar Item                                                                   |                            |            |            |                   |                         |                 |                       |
|----|--------|----------------------------------------------------------------------------------------------------|----------------------------|------------|------------|-------------------|-------------------------|-----------------|-----------------------|
| ¥8 | ITEM   | DESCRIÇÃO DO ITEM                                                                                    | STATUS                     | FORNECEDOR | QUANTIDADE | VALOR<br>ESTIMADO | VALOR TOTAL<br>ESTIMADO | MELHOR<br>LANCE | TOTAL MELHOR<br>LANCE |
| 1, | 1      | CHAVE DE FENDA, 1/8X3", UNIDADE 1.0 UN<br>Und. Fornecimento: UNIDADE - 1.0 UN Cod.<br>Catálogo: 3930 | Aberto<br>para<br>oroposta |            | 15,00      | 4,0000            | 60,0000                 | 0,9000          | 13,5000               |
|    | r Venc | edor Abrir Propostas Cancelar Item                                                                   |                            |            |            |                   |                         |                 |                       |

## S Cotação Eletrônica

Inicio Cotações

Abrindo as propostas da Cotação:1. Clique no marcador do item ou grupo;2. Clique em abrir propostas.

Cotações » Gerenciar Propostas Gerenciar Propostas

| Promotor da Co   | tação Eletrônica      |                             |         | Gestor de | Compras                 |        |                                    |
|------------------|-----------------------|-----------------------------|---------|-----------|-------------------------|--------|------------------------------------|
| SECRETARIA D     | DE PLANEJAMENTO E     | GESTAO                      |         | VALDIR A  | UGUSTO DA SILVA         |        |                                    |
| Nº da CoEP       | Nº Viproc:            | Nº Termo de Participação:   | Moeda:  |           | Critério de Julgamento: |        |                                    |
| 2013/0005        | 4339468/2012          | 20130041                    | Real    |           | Menor lance             |        |                                    |
| Status da Cotaçã | ão                    |                             |         |           |                         |        |                                    |
| Em negociação    | 0                     |                             |         |           |                         |        |                                    |
| Tipo de Aquisiç  | ão:                   |                             |         |           |                         |        |                                    |
| ESTUDOS E PI     | ROJETOS               |                             |         |           |                         | Início | o Acolhimento Propostas:           |
| Objeto da Cotaç  | ão                    |                             |         |           |                         | 06/1   | 11/2013 07:45 📃                    |
| Cotação de tes   | te                    |                             |         |           |                         | Aber   | rtura Propostas:                   |
|                  |                       |                             |         |           |                         | 07/    | 11/2013 07:50                      |
|                  |                       |                             |         |           |                         |        |                                    |
| elatório Conclus | são Relatório Itens p | oor Fornecedor Gerar Ata da | Cotação | Voltar    |                         |        | Valor total da cotação: R\$ 675,00 |

#### Grupos de itens

Nenhum registro encontrado.

#### Itens

| Declara | r Veno | cedor Abrir Propostas Cancelar Item                                                                                                    |                  |                                          |            |                   |                         |                 |                       |
|---------|--------|----------------------------------------------------------------------------------------------------|------------------|------------------------------------------|------------|-------------------|-------------------------|-----------------|-----------------------|
| ¥8      | ITEM   | DESCRIÇÃO DO ITEM                                                                                                    | STATUS           | FORNECEDOR                               | QUANTIDADE | VALOR<br>ESTIMADO | VALOR TOTAL<br>ESTIMADO | MELHOR<br>LANCE | TOTAL MELHOR<br>LANCE |
| 1       | 1      | CANETA ESFEROGRAFICA, COR AZUL,<br>CORPO MATERIAL PLÁSTICO<br>TRANSPARENTE, ESCRITA FINA, AZUL,<br>ESFERA EM TUNGSTÊNIO, Tubo plast<br>Und. Fornecimento: UNIDADE - 1.0 UN<br>Cod. Catálogo: 2909 | Em<br>negociação | Arrematante: MARCELO PEREIRA<br>DE SOUZA | 450,00     | 1,5000            | 675,0000                | 1,5000          | 675,0000              |
| Declara | r Vend | edor Abrir Propostas Cancelar Item                                                                                                    |                  |                                          |            |                   |                         |                 |                       |

| Cotações » Gerenciar Propostas » Abrir Propostas por Grupo<br><mark>Abrir Propostas por Grupo</mark> |                                                |
|----------------------------------------------------------------------------------------------------|------------------------------------------------|
| Decidindo sobre o arrematante da Cotação:                                                            | o de Aquisição: MATERIAL DE EXPEDIENTE         |
| 1. Visualize as propostas do arrematante e dos demais classificados;                                 | Gestor de Compras: GESTOR DE COMPRAS 1 - ETICE |
| 2. Escolha entre Declarar Vencedor, Negociar ou Desclassificar                                       | material de expediente                         |
| Proposta.                                                                                            | propostas: 08-10-2010 11:10:00                 |

Grupo: 1 Identificador: Material de expediente Justificativa: Compra conjunta Status: Em negociação

#### Voltar

Inicio

Infomações do Fornecedor Melhor Colocado

Cotações

| FORNECEDOR                                                                        | TOTAL ESTIMADO | TOTAL DO LANCE | STATUS      |
|-----------------------------------------------------------------------------------|----------------|----------------|-------------|
| F8 BRASLIMP TRANSPORTES ESPECIALIZADOS LTDA (12216990000189) (visualizar contato) | 185,0000       | 176,0000       | Arrematante |

| ITEM | DESCRIÇÃO ITEM                                                                                                    | QUANTIDADE | VALOR<br>ESTIMADO | TOTAL<br>ESTIMADO | VALOR<br>PROPOSTO | TOTAL<br>PROPOSTO | MARCA                       |
|------|----------------------------------------------------------------------------------------------------|------------|-------------------|-------------------|-------------------|-------------------|-----------------------------|
| 1.1  | GRAMPEADOR, MATERIA PRIMA EM CHAPA DE AÇO, TIPO<br>METÁLICO, GRAMPO, TAMANHO DIMENSÕES MÍNIMAS<br>140 X 37 X 50MM, QUANTIDADE CAPACI<br>Und. Fornecimento: CAIXA - 1.0 UN Cod. Catálogo:<br>16322      | 20,00      | 3,0000            | 60,0000           | 3,5500            | 71,0000           | tyu<br>Inf.<br>Complementar |
| 1.2  | GRAMPO PARA GRAMPEADOR, MATERIA PRIMA<br>GALVANIZADO, TAMANHO TAMANHO 26/6,<br>ACABAMENTO, CARACTERISTICA ADICIONAL<br>EMBALAGEM COM ID<br>Und. Fornecimento: CAIXA - 5000.0 UN Cod. Catálogo:<br>3115 | 50,00      | 2,5000            | 125,0000          | 2,1000            | 105,0000          | ryr<br>Inf.<br>Complementar |

| Inform | Informações dos Demais Fornecedores  |                                                            |                |                |              |  |  |  |  |
|--------|--------------------------------------|------------------------------------------------------------|----------------|----------------|--------------|--|--|--|--|
| Descla | ssificar proposta                    | Reclassificar propostas                                    |                |                |              |  |  |  |  |
| ¥8     |                                      | FORNECEDOR                                                 | TOTAL ESTIMADO | TOTAL DO LANCE | STATUS       |  |  |  |  |
|        | F6 LENOVO TECNO                      | LOGIA (BRASIL) LTDA (07275920000161) (expandir)            | 185,0000       | 178,0000       | Classificado |  |  |  |  |
|        | F1 COMERCIO DE M<br>(10201546000164) | ATERIAIS ESPORTIVOS E EDUCATIVOS CIVIAM LTDA<br>(expandir) | 185,0000       | 184,5000       | Classificado |  |  |  |  |

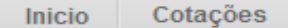

Cotações » Gerenciar Propostas » Abrir Propostas por Grupo Abrir Propostas por Grupo

### Declarando o Vencedor de um item ou grupo:

- 1. Clique em Declarar Vencedor;
- 2. Clique em Sim para confirmar o vencedor da proposta.

Aquisição: MATERIAL DE EXPEDIENTE

tor de Compras: GESTOR DE COMPRAS 1 - ETICE

ial de expediente

Data/Hora Inicio p/ acommento das propostas: 04-10-2010 11.10.00 Data/Hora abertura propostas: 08-10-2010 11:10:00

Grupo: 1 Identificador: Material de expediente Justificativa: Compra conjunta Status: Em negociação

|       | Você                                                                                                    | realmente deseia declarar o v         | encedor do grupo  | em questão?       |                   |                   |                              |  |  |
|-------|----------------------------------------------------------------------------------------------------|---------------------------------------|-------------------|-------------------|-------------------|-------------------|------------------------------|--|--|
| omaçõ | óes do Fornecedor Melhor Colocado                                                                                                    | Sim                                   | Não               |                   |                   |                   |                              |  |  |
|       | FOI                                                                                                    | 2                                     |                   |                   | ESTIMADO          | TOTAL DO LA       | NCE STATUS                   |  |  |
| BRASL | IMP TRANSPORTES ESPECIALIZADOS LTDA (1221                                                                                                    | 6990000189) <u>(visualizar cont</u>   | <u>ato)</u>       | 185               | 5,0000            | 176,0000          | Arrematante                  |  |  |
| ITEM  | DESCRIÇÃO ITEM                                                                                                    | QUANTIDADE                            | VALOR<br>ESTIMADO | TOTAL<br>ESTIMADO | VALOR<br>PROPOSTO | TOTAL<br>PROPOSTO | MARCA                        |  |  |
| 1.1   | GRAMPEADOR, MATERIA PRIMA EM CHAPA DE A<br>METÁLICO, GRAMPO, TAMANHO DIMENSÕES M<br>140 X 37 X 50MM, QUANTIDADE CAPACI<br>Und. Fornecimento: CAIXA - 1.0 UN Cod. Catá<br>16322                 | AÇO, TIPO<br>NIMAS<br>20,00<br>ilogo: | 3,0000            | 60,0000           | 3,5500            | 71,0000           | tyu<br>Inf.<br>Complementar: |  |  |
| 1.2   | GRAMPO PARA GRAMPEADOR, MATERIA PRIMA<br>GALVANIZADO, TAMANHO TAMANHO 26/6,<br>ACABAMENTO, CARACTERISTICA ADICIONAL<br>EMBALAGEM COM ID<br>Und. Fornecimento: CAIXA - 5000.0 UN Cod. (<br>3115 | 50,00<br>Catálogo:                    | 2,5000            | 125,0000          | 2,1000            | 105,0000          | ryr<br>Inf.<br>Complementar: |  |  |

 Informações dos Demais Fornecedores

 Desclassificar proposta

 Desclassificar proposta
 Reclassificar proposta

 Image: Colspan="3">FORNECEDOR
 TOTAL ESTIMADO
 TOTAL DO LANCE
 STATUS

 Image: Colspan="3">F6 LENOVO TECNOLOGIA (BRASIL) LTDA (07275920000161) (expandir)
 185,0000
 178,0000
 Classificado

 Image: Colspan="3">F6 LENOVO TECNOLOGIA (BRASIL) LTDA (07275920000161) (expandir)
 185,0000
 178,0000
 Classificado

 Image: Colspan="3">F1 COMERCIO DE MATERIAIS ESPORTIVOS E EDUCATIVOS CIVIAM LTDA
 185,0000
 184,5000
 Classificado

 Image: Colspan="3">Colspan="3">Colspan="3"
 Colspan="3"
 Colspan="3"

## S Cotação Eletrônica

Inicio Cotações

| <ul> <li>Tomando conhecimento de pedências cadastrais do fornecedor ao declará-<br/>lo vencedor:</li> <li>1. Será exibida uma mensagem informando que há pendências cadastrais;</li> <li>2. Clique no X para fechar e solicite ao fornecedor (contato em Abrir</li> </ul> | da Silva        |                        |         |
|----------------------------------------------------------------------------------------------------|-----------------|------------------------|---------|
| Propostas) verificar a sua situação cadastral em                                                                                                    | le Julgamento:  |                        |         |
| www.portaicompras.ce.gov.bi                                                                                                    | ince            |                        |         |
| Status da Cotação                                                                                                    |                 |                        |         |
| Em negociação                                                                                                    |                 |                        |         |
| Tipo de Aquisição:                                                                                                    |                 |                        |         |
| COMBUSTÍVEIS E LUBRIFICANTES AUTOMOTIVOS                                                                                                    |                 | Início Acolhimento Pro | postas: |
| Dbjeto da Cotação                                                                                                    |                 | 06/11/2013 07:45       | -       |
| Cotação apenas para validar a nova versão em Homologação.                                                                                                    |                 | Abertura Propostas:    |         |
| Mensagem(ns)                                                                                                    |                 | 07/11/2013 07:50       | _       |
| Erro ao tentar declarar vencedor. Enroecedor poequi pandânci                                                                                                    | ias cadastrais. |                        |         |
| En ao tentar declarar vencedor, i ornecedor possar pendenci                                                                                                    |                 |                        |         |

### Grupos de itens

| Declara | r Vencedor          | Abrir Propostas |                           |               |                            |                |             |
|---------|---------------------|-----------------|---------------------------|---------------|----------------------------|----------------|-------------|
| ≸8      | GRUPO               | IDENTIFICADOR   | JUSTIFICATIVA             | STATUS        | FORNECEDOR                 | TOTAL ESTIMADO | TOTAL LANCE |
|         | 1 <u>(expandir)</u> | 001             | Grupo apenas para testes. | Em negociação | Arrematante: JOSE DE SOUZA | 1.836,0000     | 6.980,0000  |
|         | r Vencedor          | Abrir Propostas |                           |               |                            |                |             |

Lotação:

#### Cotações » Gerenciar Propostas » Abrir Propostas por Item Abrir Propostas por Item

| Promotor da C<br>FUNDACAO N                                                                | otação Eletrônica<br>IUCLEO DE TECNOLOGIA INDU                                                     | ISTRIAL                                    |                   | Gestor d          | e Compras<br>SCO LEOPOL                | DO MOREIRA FILH   | 10                                 |                          |              |
|--------------------------------------------------------------------------------------------|----------------------------------------------------------------------------------------------------|--------------------------------------------|-------------------|-------------------|----------------------------------------|-------------------|------------------------------------|--------------------------|--------------|
| Desclassifi<br>1. Clique e<br>2. Justifiqu                                                 | <mark>icando a proposta do arre</mark><br>m Desclassificar Proposta<br>ue o motivo da desclassific | m <mark>atante de ur</mark><br>;<br>cação; | n item ou gru     | ipo:              | Critério de Julgamento:<br>Menor lance |                   | Status da Cotação<br>Em negociação |                          |              |
| 3. Clique e                                                                                | m Salvar para confirmar.                                                                           |                                            |                   |                   |                                        |                   | Início A<br>07/04/2                | colhimento<br>2014 16:30 | Propostas:   |
| Aquisição de t                                                                             | televisor conforme termo 20140(                                                                    | 018.                                       |                   |                   |                                        |                   | Abertur<br>08/04/2                 | a Proposta<br>2014 16:30 | S:           |
| em:                                                                                        | Unidade Fornecimento:                                                                              | Quantidade:                                |                   | /alor Estimado:   | \                                      | /alor Total:      | Status                             | :                        |              |
| 1                                                                                          | CAIXA - 1.0 UN                                                                                     | 1,00                                       |                   | R\$ 999,0000      |                                        | R\$ 999,0000      | Emin                               | egociação                |              |
| VPARELHO D<br>BISTEMA DE A<br>bservação do<br>Bimilar à maro<br><u>tar</u><br>Infomações d | E TELEVISÃO, COL<br>ÁUDIO: ESTÉRIO, B<br>o Item:<br>ca Sony.<br>3<br>Salvar                        | dor com pendên<br>Cancelar                 | ciais cadastrais. | 2                 |                                        |                   | CIA DE S                           | SAÍDA (RM:               | 3); 2 X 15W- |
| ORNECEDOR                                                                                  |                                                                                                    | QUANTIDADE                                 | VALOR<br>ESTIMADO | TOTAL<br>ESTIMADO | VALOR<br>PROPOSTO                      | TOTAL<br>PROPOSTO | DATA DO<br>LANCE                   | MARCA                    | STATUS       |
| LIVRARIA E PAPELARIA ESSENCIAL LTDA - ME<br>(00.237.833/0001-70) (visualizar contato)      |                                                                                                    |                                            |                   |                   | 1.399,000                              | 0 1.399,0000      | 07/04/2014<br>19:11                | LG<br>Inf.<br>compl.:    | Arrematant   |
| Declarar venc                                                                              | edor Negociar Desclassifie                                                                         | car Proposta                               |                   |                   |                                        |                   |                                    |                          |              |

•

111

÷.

|                                            | to ua Cotação                                                                                                    | a Cotação                                                                                                  |                                                                         |                                  |                                           |                                                                                                  |                                                      |                                                                                  |                                                                                                  |                                 | 07/04/2014 16:30    |  |  |
|--------------------------------------------|----------------------------------------------------------------------------------------------------|----------------------------------------------------------------------------------------------------|-------------------------------------------------------------------------|----------------------------------|-------------------------------------------|--------------------------------------------------------------------------------------------------|------------------------------------------------------|----------------------------------------------------------------------------------|--------------------------------------------------------------------------------------------------|---------------------------------|---------------------|--|--|
| Aqu                                        | isição de televisor conform                                                                                                    | ie termo 201400 <sup>-</sup>                                                                               | 18.                                                                     |                                  |                                           |                                                                                                  |                                                      |                                                                                  | Abertur                                                                                          | a Proposta:<br>014 16:30        | s:                  |  |  |
|                                            |                                                                                                    |                                                                                                    |                                                                         |                                  |                                           |                                                                                                  |                                                      |                                                                                  | 00/04/2                                                                                          | .014 10.50                      |                     |  |  |
| em                                         | : Unidade Fo                                                                                                    | ornecimento:                                                                                               | Quantidade:                                                             |                                  | Valor Estim                               | ado:                                                                                             | Valor                                                | Total:                                                                           | Status                                                                                           |                                 |                     |  |  |
| 1                                          | CAIXA - 1                                                                                                    | 0 UN                                                                                                    | 1,00                                                                    |                                  | R\$ 999,00                                | 00                                                                                               | R\$ 99                                               | 99,0000                                                                          | Emne                                                                                             | egociação                       |                     |  |  |
| esc                                        | rição do Item:                                                                                                    |                                                                                                    |                                                                         |                                  |                                           |                                                                                                  |                                                      |                                                                                  |                                                                                                  |                                 |                     |  |  |
| APA<br>SIST                                | RELHO DE TELEVISÃO, C<br>TEMA DE ÁUDIO: ESTÉRIC                                                                                                    | OLORIDA, LCD 3<br>), BBE,SAP, CAIXA                                                                        | 2", 220 VOLTS,<br>1.0 UN                                                | BIVOLT, COM                      | CONTROLE                                  | REMOTO, GAR                                                                                      | RANTIA M                                             | NIMA 1 ANO, PO                                                                   | DTÊNCIA DE S                                                                                     | SAÍDA (RMS                      | S); 2 X 15V         |  |  |
| bse                                        | ervação do Item:                                                                                                    |                                                                                                    |                                                                         |                                  |                                           |                                                                                                  |                                                      |                                                                                  |                                                                                                  |                                 |                     |  |  |
| Sim                                        | ilar à marca Sony.                                                                                                    | Reclassifica                                                                                               | ndo uma pro                                                             | posta desc                       | classificada                              | a indevidam                                                                                      | ente:                                                |                                                                                  |                                                                                                  |                                 |                     |  |  |
|                                            |                                                                                                    | 1. Marque a                                                                                                | oroposta a s                                                            | er reclassif                     | icada:                                    |                                                                                                  |                                                      |                                                                                  |                                                                                                  |                                 |                     |  |  |
|                                            |                                                                                                    | 2 Clique em                                                                                                | Reclassifica                                                            | ar Pronosta                      | e                                         |                                                                                                  |                                                      |                                                                                  |                                                                                                  |                                 |                     |  |  |
| <u>ltar</u>                                |                                                                                                    | 2. Olique em                                                                                               | Reclassifica                                                            |                                  | 3.                                        |                                                                                                  |                                                      |                                                                                  |                                                                                                  |                                 |                     |  |  |
| Info                                       | mações do Fornecedor M                                                                                                    | elhor Colocado                                                                                             |                                                                         |                                  |                                           |                                                                                                  |                                                      |                                                                                  |                                                                                                  |                                 |                     |  |  |
|                                            | andyood do Fornooddor II                                                                                                    | onior oprodudo                                                                                             |                                                                         |                                  |                                           |                                                                                                  |                                                      |                                                                                  |                                                                                                  |                                 |                     |  |  |
|                                            |                                                                                                    |                                                                                                    |                                                                         |                                  |                                           |                                                                                                  |                                                      |                                                                                  |                                                                                                  |                                 |                     |  |  |
| FOR                                        | NECEDOR                                                                                                    |                                                                                                    | QUANTIDAD                                                               |                                  | TOTAL                                     | VALOR                                                                                            | CTO.                                                 | TOTAL                                                                            | DATA DO                                                                                          | MARCA                           | STATUS              |  |  |
| FOR                                        | NECEDOR                                                                                                    |                                                                                                    | QUANTIDAD                                                               | E VALOR<br>ESTIMADO              | TOTAL<br>E STIMA                          | DO PROPO                                                                                         | ѕто                                                  | TOTAL<br>PROPOSTO                                                                | DATA DO<br>LANCE                                                                                 | MARCA                           | STATUS              |  |  |
| FOR<br>MIX I<br>ME (                       | NECEDOR<br>DISTRIBUIDORA DE PRODUTO<br>02.618.885/0001-12) <u>(visualiz</u>                                                                                                    | DE LIMPEZA LTDA<br>ar contato)                                                                             | QUANTIDAD                                                               | E VALOR<br>ESTIMADO<br>999,0000  | TOTAL           E STIMAI           999,00 | 000 VALOR<br>PROPO<br>3.000                                                                      | <mark>STO</mark><br>),0000                           | TOTAL<br>PROPOSTO<br>3.000,0000                                                  | DATA DO<br>LANCE<br>07/04/2014<br>16:52                                                          | AOC<br>Inf.<br>compl.:          | STATUS<br>Arremata  |  |  |
| FOR<br>MIX I<br>ME (<br>Dec                | INECEDOR<br>DISTRIBUIDORA DE PRODUTO<br>02.618.885/0001-12) <u>(visualiz</u>                                                                                                    | DE LIMPEZA LTDA<br>ar contato)                                                                             | QUANTIDADI<br>- 1,00                                                    | E VALOR<br>ESTIMADO<br>999,0000  | TOTAL<br>E STIMA<br>999,00                | DO PROPO<br>000 3.000                                                                            | <b>STO</b><br>),0000                                 | TOTAL<br>PROPOSTO<br>3.000,0000                                                  | DATA DO<br>LANCE<br>07/04/2014<br>16:52                                                          | MARCA<br>AOC<br>Inf.<br>compl.: | STATUS<br>Arremata  |  |  |
| FOR<br>MIX I<br>ME (<br>Dec                | NECEDOR<br>DISTRIBUIDORA DE PRODUTO<br>02.618.885/0001-12) <u>(visualiz</u><br>clarar vencedor Negocia                                                                                                    | DE LIMPEZA LTDA<br>ar contato)<br>r Desclassifica                                                          | QUANTIDADI<br>- 1,00<br>ar Proposta                                     | E VALOR<br>ESTIMADO<br>999,0000  | TOTAL<br>E STIMA<br>9999,00               | DO PROPO<br>000 3.000                                                                            | STO<br>),0000                                        | TOTAL<br>PROPOSTO<br>3.000,0000                                                  | DATA DO<br>LANCE<br>07/04/2014<br>16:52                                                          | MARCA<br>AOC<br>Inf.<br>compl.: | STATU S             |  |  |
| FOR<br>MIX I<br>ME (<br>Dec                | NECEDOR<br>DISTRIBUIDORA DE PRODUTO<br>02.618.885/0001-12) <u>(visualiz</u><br>clarar vencedor Negocia                                                                                                    | DE LIMPEZA LTDA<br>ar contato)<br>r Desclassifica                                                          | QUANTIDADI<br>1,00                                                      | E VALOR<br>ESTIMADO<br>999,0000  | <b>TOTAL</b><br>E STIMA<br>999,00         | DO PROPO                                                                                         | <b>STO</b>                                           | TOTAL<br>PROPOSTO<br>3.000,0000                                                  | DATA DO<br>LANCE<br>07/04/2014<br>16:52                                                          | MARCA<br>AOC<br>Inf.<br>compl.: | STATU S             |  |  |
| FOR<br>MIX I<br>ME (<br>Dec                | NECEDOR<br>DISTRIBUIDORA DE PRODUTO<br>02.618.885/0001-12) <u>(visualiz</u><br>larar vencedor Negocia<br>prmações dos Demais For                                                                                                    | DE LIMPEZA LTDA<br>ar contato)<br>r Desclassifica<br>necedores                                             | QUANTIDADI<br>- 1,00<br>Ir Proposta                                     | E VALOR<br>ESTIMADO<br>999,0000  | TOTAL           E STIMAI           999,00 | DO PROPO                                                                                         | <b>STO</b><br>),0000                                 | TOTAL<br>PROPOSTO<br>3.000,0000                                                  | DATA DO<br>LANCE<br>07/04/2014<br>16:52                                                          | MARCA<br>AOC<br>Inf.<br>compl.: | STATU S             |  |  |
| FOR<br>MIX I<br>Dec<br>Info                | NECEDOR<br>DISTRIBUIDORA DE PRODUTO<br>02.618.885/0001-12) <u>(visualiz</u><br>clarar vencedor Negocia<br>prmações dos Demais For<br>eclassificar proposta Re                                                                                      | DE LIMPEZA LTDA<br>ar contato)<br>r Desclassifica<br>necedores<br>classificar propo                        | QUANTIDADI<br>- 1,00<br>Ir Proposta                                     | E VALOR<br>ESTIMADO<br>999,0000  | TOTAL           E STIMAI           999,00 | DO PROPO                                                                                         | STO<br>),0000                                        | TOTAL<br>PROPOSTO<br>3.000,0000                                                  | DATA DO<br>LANCE<br>07/04/2014<br>16:52                                                          | MARCA<br>AOC<br>Inf.<br>compl.: | STATU S             |  |  |
| FOR<br>MIX I<br>ME (<br>Dec<br>Info        | NECEDOR<br>DISTRIBUIDORA DE PRODUTO<br>02.618.885/0001-12) <u>(visualiz</u><br>clarar vencedor Negocia<br>prmações dos Demais For<br>sclassificar proposta Re                                                                                      | DE LIMPEZA LTDA<br>ar contato)<br>r Desclassifica<br>necedores<br>classificar propo                        | QUANTIDADI<br>- 1,00<br>Ir Proposta                                     | E VALOR<br>ESTIMADO<br>999,0000  | 0 999,00                                  |                                                                                                  | STO<br>0,0000                                        | TOTAL<br>PROPOSTO<br>3.000,0000                                                  | DATA DO<br>LANCE<br>07/04/2014<br>16:52                                                          | MARCA<br>AOC<br>Inf.<br>compl.: | STATU S             |  |  |
| FOR<br>MIX I<br>ME (<br>Dec<br>Info<br>Des | NECEDOR<br>DISTRIBUIDORA DE PRODUTO<br>02.618.885/0001-12) <u>(visualiz</u><br>clarar vencedor Negocia<br>ormações dos Demais For<br>sclassificar proposta Re<br>FORNECEDOR                                                                        | DE LIMPEZA LTDA<br>ar contato)<br>r Desclassifica<br>necedores<br>classificar propo<br>QUANTIDADE          | QUANTIDADI<br>- 1,00<br>Ir Proposta                                     | E VALOR<br>ESTIMADO<br>999,0000  | VALOR<br>PROPOSTO                         | VALOR           DO         PROPO           000         3.000           TOTAL           PROPO STO | STO<br>0,0000<br>DATA D<br>LANCE                     | O MARCA                                                                          | DATA DO<br>LANCE<br>07/04/2014<br>16:52<br>STATUS                                                | MARCA<br>AOC<br>Inf.<br>compl.: | STATU S             |  |  |
| FOR<br>MIX I<br>ME (<br>Dec<br>Info        | NECEDOR<br>DISTRIBUIDORA DE PRODUTO<br>02.618.885/0001-12) <u>(visualiz</u><br>clarar vencedor Negocia<br>prmações dos Demais For<br>eclassificar proposta Re<br>FORNECEDOR<br>LIVRARIA E PAPELARIA<br>ESSENCIAL LTDA - ME<br>(00.237.833/0001-70) | DE LIMPEZA LTDA<br>ar contato)<br>r Desclassifica<br>necedores<br>classificar propo<br>QUANTIDA DE<br>1,00 | QUANTIDADI<br>1,00<br>r Proposta<br>valor<br>estas<br>VALOR<br>estimado | E VALOR<br>E STIMADO<br>999,0000 | VALOR<br>PROPOSTO<br>1.399,0000           | TOTAL<br>PROPO           TOTAL<br>PROPOSTO           1.399,0000                                  | STO<br>0,0000<br>DATA D<br>LANCE<br>07/04/2<br>19:11 | TOTAL<br>PROPOSTO       3.000,0000       MARCA       014       LG<br>Inf. compl. | DATA DO<br>LANCE<br>07/04/2014<br>16:52<br>STATUS<br>Desclassifica<br>Fornecedor<br>cadastrais.) | MARCA<br>AOC<br>Inf.<br>compl.: | STATU S<br>Arremata |  |  |

### S Cotação Eletrônica

#### Inicio Cotações

Contatando o arrematante para negociar (recomendado):

- 1. Clique em Visualizar Contato;
- 2. Obtida a informação, clique em Fechar.

Cotações » Gerenciar Propostas » Abrir Propostas por Item Abrir Propostas por Item

| Promotor da Cota  | ação Eletrônica                        |                               |                               |                               | Gestor de Compr                    | as                                       |                                               |
|-------------------|----------------------------------------|-------------------------------|-------------------------------|-------------------------------|------------------------------------|------------------------------------------|-----------------------------------------------|
| SECRETARIA DI     | E PLANEJAMENTO E C                     | GESTAO                        |                               |                               | VALDIR AUGUST                      | O DA SILVA                               |                                               |
| Nº da CoEP        | N° Viproc:                             | Nº Termo de                   | Participação:                 | Moeda:                        | Crité                              | rio de Julgamento:                       |                                               |
| 2013/0005         | 4339468/2012                           | 20130041                      |                               | Real                          | Men                                | or lance                                 |                                               |
| Status da Cotação | 0                                      |                               | Contatos do                   | arrematante                   |                                    |                                          |                                               |
| Em negociação     |                                        |                               | Contatos do                   | fornecedor                    |                                    |                                          |                                               |
| Tipo de Aquisição | D:                                     | TIPO DE<br>CONTATO            | CONTATO                       | COMPLEM                       | ENTO                               |                                          |                                               |
| COMBUSTÍVEIS      | E LUBRIFICANTES AU                     | JTOMOTIVOS                    | Email                         | valdirweb@gma                 | iil.com                            |                                          | Início Acolhimento Propostas:                 |
| Objeto da Cotaçã  | D                                      |                               | Telefone                      | 2122778850                    |                                    |                                          | 06/11/2013 07:45                              |
| Cotação de teste  | ə                                      |                               | FIXO                          |                               |                                    |                                          | Abertura Propostas:                           |
|                   |                                        |                               | 2<br>Fechar                   |                               |                                    |                                          | 07/11/2013 07:50                              |
| ltem:             | Unidade Fornecime                      | ento: Quan                    | tidade:                       | Valor I                       | Estimado:                          | Valor Total:                             | Status:                                       |
| 1                 | UNIDADE - 1.0 UN                       | 450                           | ,00                           | R\$ 1,                        | 5000                               | R\$ 675,0000                             | Em negociação                                 |
| Descrição do Iten | n:                                     |                               |                               |                               |                                    |                                          |                                               |
| CANETA ESFER      | OGRAFICA, COR AZU<br>NTE 140 MM, CARGA | L, CORPO MATI<br>EM TUBO PLAS | ERIAL PLÁSTI<br>STICO 130,5 M | CO TRANSPARE<br>M, GRAVADO NO | ENTE, ESCRITA FII<br>D CORPO MARCA | NA, AZUL, ESFERA EN<br>DO FABRICANTE, UN | M TUNGSTÊNIO, Tubo plastico,<br>IIDADE 1.0 UN |

#### Voltar

- Infomações do Fornecedor Melhor Colocado

| FORNECEDOR                                         | QUANTIDADE        | VALOR<br>ESTIMADO | TOTAL<br>ESTIMADO | VALOR<br>PROPOSTO | TOTAL<br>PROPOSTO | DATA DO<br>LANCE    | MARCA                         | STATUS      |
|----------------------------------------------------|-------------------|-------------------|-------------------|-------------------|-------------------|---------------------|-------------------------------|-------------|
| JOSE DE SOUZA (9) (5244772)<br>(visualizar contato | 450,00            | 1,5000            | 675,0000          | 1,5000            | 675,0000          | 14/10/2013<br>14:44 | Tabu<br>Inf.<br>Complementar: | Arrematante |
| Declarar vencedor Negociar Des                     | classificar Propo | sta               |                   |                   |                   |                     |                               |             |

| 1. Cli<br>2. Diç<br>3. Ju              | que em Negociar;<br>gite uma contra-proposta de valor abaixo do ar<br>stifique a sua contra-proposta para o arrematal                                                                                                    | a<br>ta          | or de Compras: GESTOR DE COMPRAS 1 - ETICE<br>al de expediente<br>tas: 08-10-2010 11:10:00 |                                    |          |                                   |         |                                                      |
|----------------------------------------|----------------------------------------------------------------------------------------------------|------------------|--------------------------------------------------------------------------------------------|------------------------------------|----------|-----------------------------------|---------|------------------------------------------------------|
| 3. СП<br>тем                           | que em Salvar para confirmar.<br>Descrição                                                                                                    |                  | QUANTI                                                                                     | TIDADE VALOR CONTRA-               |          |                                   | TOTAL   |                                                      |
| 1                                      | GRAMPEADOR, MATERIA PRIMA EM CHAPA DE AÇO, TIPO METÁL<br>MÍNIMAS 140 X 37 X 50MM, QUANTIDADE CAPACI                                                                                                    | TAMANHO DIMENSÕE | S 20,00                                                                                    | D                                  | 3,5000 2 |                                   | 70,0000 |                                                      |
| 2                                      | GRAMPO PARA GRAMPEADOR, MATERIA PRIMA GALVANIZADO<br>ACABAMENTO , CARACTERISTICA ADICIONAL EMBALAGEM COM                                                                                                    | , TAMANHO TAM    | IANHO 26/6,                                                                                | 50,0                               | 0        | 2,0000 2                          |         | 100,0000                                             |
| alvar                                  | Cancelar                                                                                                    |                  |                                                                                            |                                    |          |                                   |         |                                                      |
| alvar                                  | Cancelar<br>Cancelar<br>2 GRAMPO PARA GRAMPEADOR, MATERIA PRIMA<br>GALVANIZADO, TAMANHO TAMANHO 26/6,<br>ACABAMENTO , CARACTERISTICA ADICIONAL<br>EMBALAGEM COM ID<br>Und. Fornecimento: CAIXA - 5000.0 UN Cod. Catálogo:                                                                                                    | 50,00            | 2,5000                                                                                     | 125,0000                           | 2,10     | 00 105                            | 5,0000  | ryr<br>Inf.<br>Complementa                           |
| Salvar<br>1.<br>Declar                 | Cancelar          2       GRAMPO PARA GRAMPEADOR, MATERIA PRIMA<br>GALVANIZADO, TAMANHO TAMANHO 26/6,<br>ACABAMENTO , CARACTERISTICA ADICIONAL<br>EMBALAGEM COM ID<br>Und. Fornecimento: CAIXA - 5000.0 UN Cod. Catálogo:<br>3115         1       Desclassificar Proposta                                                                                                    | 50,00            | 2,5000                                                                                     | 125,0000                           | 2,10     | 00 105                            | 5,0000  | ryr<br>Inf.<br>Complementa                           |
| Salvar<br>1 .<br>Declar                | Cancelar         2       GRAMPO PARA GRAMPEADOR, MATERIA PRIMA<br>GALVANIZADO, TAMANHO TAMANHO 26/6,<br>ACABAMENTO , CARACTERISTICA ADICIONAL<br>EMBALAGEM COM ID<br>Und. Fornecimento: CAIXA - 5000.0 UN Cod. Catálogo:<br>3115         rar vencedor       Negocia:         Desclassificar Proposta         mações dos Demais Fornecedores         assificar proposta                                                                                                    | 50,00            | 2,5000                                                                                     | 125,0000                           | 2,10     | 00 105                            | 5,0000  | ryr<br>Inf.<br>Complementa                           |
| Salvar<br>1.<br>Declar                 | Cancelar         2       GRAMPO PARA GRAMPEADOR, MATERIA PRIMA<br>GALVANIZADO, TAMANHO TAMANHO 26/6,<br>ACABAMENTO , CARACTERISTICA ADICIONAL<br>EMBALAGEM COM ID<br>Und. Fornecimento: CAIXA - 5000.0 UN Cod. Catálogo:<br>3115         1       1         Par vencedor       Negocia         Desclassificar Proposta         Dassificar proposta         Reclassificar propostas         FORNECEDOR                                                                                                    | 50,00            | 2,5000<br>TOTA                                                                             | 125,0000                           | 2,10     | 00 105                            | 5,0000  | ryr<br>Inf.<br>Complementa                           |
| Salvar<br>1.<br>Declar<br>Descla<br>SB | Cancelar         2       GRAMPO PARA GRAMPEADOR, MATERIA PRIMA<br>GALVANIZADO, TAMANHO TAMANHO 26/6,<br>ACABAMENTO , CARACTERISTICA ADICIONAL<br>EMBALAGEM COM ID<br>Und. Fornecimento: CAIXA - 5000.0 UN Cod. Catálogo:<br>3115         7ar vencedor       Negocia         Parar vencedor       Negocia         Desclassificar Proposta         mações dos Demais Fornecedores         assificar proposta         Reclassificar propostas         FORNECEDOR         F6 LENOVO TECNOLOGIA (BRASIL) LTDA (07275920000161) (etc.) | 50,00            | 2,5000<br>TOTA                                                                             | 125,0000<br>L ESTIMADO<br>185,0000 | 2,10     | 00 105<br>TOTAL DO LA<br>178,0000 | 5,0000  | ryr<br>Inf.<br>Complementa<br>STATUS<br>Classificado |

Desclassificar proposta 🔰 Reclassificar proposta

Cotações

Inicio

### S Compras

| Cotacãos                           |                                                                                                    |                                                                                                    |
|------------------------------------|----------------------------------------------------------------------------------------------------|----------------------------------------------------------------------------------------------------|
| Cotações                           |                                                                                                    |                                                                                                    |
| » Gerenciar Pro<br>postas por Item | postas » Abrir Propostas por Item                                                                                                    |                                                                                                    |
| uardando res                       | sposta do fornecedor quanto a sua                                                                                                    | 20100015 Tipo de Aquisição: MATERIAL DE EXPEDIENTE                                                                                                    |
| traproposta                        |                                                                                                    | CAO DO CEARA Gestor de Compras: GESTOR DE COMPRAS 1 - ETICE                                                                                                    |
| Observe a pro                      | oposta original do arrematante;                                                                                                    | o: Aquisição de material de expediente                                                                                                    |
| Observe a su<br>Resposta do        | a contraproposta e o status de Aguardando<br>Fornecedor                                                                                                    | lora abertura propostas: 08-10-2010 11:10:00                                                                                                    |
|                                    | ENCIA C8727A, ESPECIFICACAO ORIGINAL DE FABRICA                                                                                                    | ACAO IMPRESSORA HP, SÉRIES 3300, 3400 E 3600, REFERENCIA COMPATÍVEL<br>A, NÃO RECONDICIONADO, NÃO REMANUFATURADO, CAIXA 1.0 UN                                                                                                    |
| ade Fornecime                      | nto: CAIXA - 1.0 UN Quantidade: 10,00 Valor Estimad                                                                                                    | do: R\$ 45,0000 Valor Total: R\$ 450,0000 Status: Em negociação                                                                                                    |
|                                    | Cotações<br>s » Gerenciar Pro<br>postas por Item<br>uardando res<br>ntraproposta<br>Observe a pro<br>Observe a su<br>Resposta do<br>IUCHO REFERE<br>ade Fornecime | Cotações<br>s » Gerenciar Propostas » Abrir Propostas por Item<br>opostas por Item<br>uardando resposta do fornecedor quanto a sua<br>ntraproposta:<br>Observe a proposta original do arrematante;<br>Observe a sua contraproposta e o status de Aguardando<br>Resposta do Fornecedor.<br>IUCHO REFERENCIA C8727A, ESPECIFICACAO ORIGINAL DE FABRICA<br>ade Fornecimento: CAIXA - 1.0 UN Quantidade: 10,00 Valor Estima |

Lotag

#### Voltar

Infomações do Fornecedor Melhor Colocado

| FOR                                                                  | NECEDOR                               |                   | QUANTIDADE     | VALOR<br>ESTIMADO | TOTAL<br>ESTIMADO | VALOR<br>PROPOSTO | TOTAL<br>PROPOSTO | MARCA                       | STATUS      |  |
|----------------------------------------------------------------------|---------------------------------------|-------------------|----------------|-------------------|-------------------|-------------------|-------------------|-----------------------------|-------------|--|
| F1 COMERCIO DE MATE<br>EDUCATIVOS CIVIAM LTI<br>(visualizar contato) | RIAIS ESPORTIVOS<br>DA (1020154600016 | 3 E<br>64)        | 10,00          | 45,0000           | 450,0000          | 44,0000           | 440,0000          | wp<br>Inf.<br>Complementar: | Arrematante |  |
| Declarar vencedor                                                    | Negociar Descla                       | issificar Prop    | posta          |                   |                   |                   |                   |                             |             |  |
| DATA                                                                 | QUANTIDADE                            | VALOR<br>UNITÁRIO | VALOR<br>TOTAL |                   | MENSAGE           | EM                |                   | STATUS                      |             |  |
| 10-10-2010 11:09:04                                                  | 10,00                                 | 43,0000           | 430,0000       | Valor máximo pos  | sível             |                   | Aguarda           | indo resposta do fo         | rnecedor 2  |  |
| Informações dos Dem                                                  | Informações dos Demais Fornecedores   |                   |                |                   |                   |                   |                   |                             |             |  |

| Tomando conhecimento da resposta do fornecedor a sua          | 15 Tipo de Aquisição: MATERIAL DE EXPEDIENTE         |
|---------------------------------------------------------------|------------------------------------------------------|
| contraproposta:                                               | CEARA Gestor de Compras: GESTOR DE COMPRAS 1 - ETICE |
| 1. Verifique qual foi a resposta do fornecedor a sua          | ção de material de expediente                        |
| contraproposta;                                               | rtura propostas: 08-10-2010 11:10:00                 |
| 2. Decida entre Declarar Vencedor, Negociar ou Desclassificar |                                                      |
| Proposta                                                      | tus: Em negociação                                   |

#### Voltar

- Infomações do Fornecedor Melhor Colocado

|      |                                                                                                    | O) (uitau aliana a antai |                   | 405               |                   | 470.0000          | A                           |
|------|----------------------------------------------------------------------------------------------------|--------------------------|-------------------|-------------------|-------------------|-------------------|-----------------------------|
| RASL | IMP TRANSPORTES ESPECIALIZADOS LIDA (1221099000018                                                                                                    | 9) (Visualizar conta     | <u>(0)</u>        | 103,              | ,0000             | 170,0000          | Arrematar                   |
| ITEM | DESCRIÇÃO ITEM                                                                                                    | QUANTIDADE               | VALOR<br>ESTIMADO | TOTAL<br>ESTIMADO | VALOR<br>PROPOSTO | TOTAL<br>PROPOSTO | MARCA                       |
| 1.1  | GRAMPEADOR, MATERIA PRIMA EM CHAPA DE AÇO, TIPO<br>METÁLICO, GRAMPO, TAMANHO DIMENSÕES MÍNIMAS<br>140 X 37 X 50MM, QUANTIDADE CAPACI<br>Und. Fornecimento: CAIXA - 1.0 UN Cod. Catálogo:<br>16322      | 20,00                    | 3,0000            | 60,0000           | 3,5000            | 70,0000           | tyu<br>Inf.<br>Complementar |
| 1.2  | GRAMPO PARA GRAMPEADOR, MATERIA PRIMA<br>GALVANIZADO, TAMANHO TAMANHO 26/6,<br>ACABAMENTO, CARACTERISTICA ADICIONAL<br>EMBALAGEM COM ID<br>Und. Fornecimento: CAIXA - 5000.0 UN Cod. Catálogo:<br>3115 | 50,00                    | 2,5000            | 125,0000          | 2,0000            | 100,0000          | ryr<br>Inf.<br>Complementa  |

|    |           | DATA                                                                 | MENSAGEM                                                                                                    |                      | STATUS | тот               | AL DA CONTRA<br>PROPOSTA |
|----|-----------|----------------------------------------------------------------------|----------------------------------------------------------------------------------------------------|----------------------|--------|-------------------|--------------------------|
| 10 | 0-10-2010 | 0 10:36:36                                                           | Valor máximo possível                                                                                                    | Aceita 1             |        |                   | 170,0000                 |
|    | ITEM      | DESCRIÇÃO ITEM QUANTIDADE U                                          |                                                                                                    |                      |        | VALOR<br>UNITÁRIO | VALOR<br>TOTAL           |
|    | 1.1       | GRAMPEADOR, MATERIA<br>37 X 50MM, QUANTIDADI<br>COM IDENTIFICAÇÃO DO | A PRIMA EM CHAPA DE AÇO, TIPO METÁLICO, GRAMPO , TAMANHO DIMENSÕES MÍNIM<br>E CAPACIDADE MÍNIMA GRAMPEAR 12 FOLHAS DE PAPEL 75G/M2, ESPECIFICACAO EL<br>PRODUTO, MARCA DO FABRICANTE, CAPACIDADE DE CARGA , ESPESSURA | AS 140 X<br>MBALAGEM | 20,00  | 3,5000            | 70,0000                  |
|    | 1.2       | GRAMPO PARA GRAMPE<br>CARACTERISTICA ADICIO                          | ADOR, MATERIA PRIMA GALVANIZADO, TAMANHO TAMANHO 26/6, ACABAMENTO ,<br>DNAL EMBALAGEM COM IDENTIFICAÇÃO DO PRODUTO, MARCA DO FABRICANTE, CAI                                                                          | XA 5000.0            | 50,00  | 2,0000            | 100,0000                 |

| Con                                             | npras                                                                                                    |                                                                                   |                                                                                         |                                                                                          |                                                      |                   |                              |          |
|-------------------------------------------------|----------------------------------------------------------------------------------------------------|-----------------------------------------------------------------------------------|-----------------------------------------------------------------------------------------|------------------------------------------------------------------------------------------|------------------------------------------------------|-------------------|------------------------------|----------|
| 0                                               | Cotações                                                                                                    |                                                                                   |                                                                                         |                                                                                          |                                                      |                   |                              |          |
| ões » Ge<br>Propost<br>Declara                  | erenciar Propostas » Abrir Propostas por Grupo<br>tas por Grupo<br>ado vencedor!                                                                                                    |                                                                                   |                                                                                         |                                                                                          |                                                      |                   |                              |          |
| Verifica<br>. Obse<br>Venc<br>. Cliqu<br>upo: 1 | ando o status de Declarado Vencedor:<br>erve as mensagens sobre a situação de<br>cedor;<br>ue em Voltar.<br>Identificador: Material de expediente Justificativ                                 | icipação: 201<br>NFORMACAO<br>a Cotação: Ao<br>0 Data/Hora<br>va: Compra conjunta | 000015 Tipo de<br>DO CEARA Ges<br>quisição de mate<br>abertura propo<br>Status: Declara | Aquisição: MAT<br>stor de Compras<br>rial de expedien<br>stas: 08-10-201<br>ado vencedor | ERIAL DE EXPEI<br>s: GESTOR DE C<br>te<br>0 11:10:00 | DIENTE            | CE                           |          |
| Ifomaçõ                                         | ões do Fornecedor Melhor Colocado                                                                                                    |                                                                                   |                                                                                         | TOTAL                                                                                    | ESTIMADO                                             | TOTAL DO LA       | NCE                          | STATU    |
| BRASL                                           | IMP TRANSPORTES ESPECIALIZADOS LTDA (122169900                                                                                                    | 00189) <u>(visualizar conta</u>                                                   | <u>to)</u>                                                                              | 18                                                                                       | 5,0000                                               | 170,0000          |                              | Vencedor |
| ITEM                                            | DESCRIÇÃO ITEM                                                                                                    | QUANTIDADE                                                                        | VALOR<br>ESTIMADO                                                                       | TOTAL<br>ESTIMADO                                                                        | VALOR<br>PROPOSTO                                    | TOTAL<br>PROPOSTO | M                            | ARCA     |
| 1.1                                             | GRAMPEADOR, MATERIA PRIMA EM CHAPA DE AÇO, T<br>METÁLICO, GRAMPO, TAMANHO DIMENSÕES MÍNIMAS<br>140 X 37 X 50MM, QUANTIDADE CAPACI<br>Und. Fornecimento: CAIXA - 1.0 UN Cod. Catálogo:<br>16322 | IPO<br>20,00                                                                      | 3,0000                                                                                  | 60,0000                                                                                  | 3,5000                                               | 70,0000           | tyu<br>Inf.<br>Complementar: |          |
| 1.2                                             | GRAMPO PARA GRAMPEADOR, MATERIA PRIMA<br>GALVANIZADO, TAMANHO TAMANHO 26/6,<br>ACABAMENTO, CARACTERISTICA ADICIONAL<br>EMBALAGEM COM ID                                                        | 50,00                                                                             | 2,5000                                                                                  | 125,0000                                                                                 | 2,0000                                               | 100,0000          | ryr<br>Inf.                  |          |

Declarar vencedor Negociar Desclassificar Proposta

#### Negociações

3115

| Promotor da Co<br>EMPRESA DE 1  | tação Eletrônica<br>TECNOLOGIA DA INFO | 2. Clic<br>RMACAO DO CE 3. Info              | ue em Retonar para Negociação;<br>prme o motivo de retornar a proposta para negociação,          | que constará na ata.                          |
|---------------------------------|----------------------------------------|----------------------------------------------|--------------------------------------------------------------------------------------------------|-----------------------------------------------|
| lº da CoEP<br>2014/00249        | Nº Viproc:<br>6178421/2013             | N° Termo de <b>ATE</b><br>20143214           | ENÇÃO! Uma vez que o Status volte para Em Negociaça<br>negociar ou declarar vencedora a proposta | ão, é possível desclassifica<br>a. novamente. |
| Status da Cotaçã                | ão                                     |                                              |                                                                                                  |                                               |
| Finalizada eletr                | ônica                                  | Retornar para Negociaç                       | ão 🛛 🔀                                                                                           |                                               |
| lipo de Aquisiçã<br>MÃO-DE-OBRA | ão:<br>DE TERCEIRIZAÇÃO                | Essa ação ficará regi<br>fase "Em Negociação | strada na Ata da Cotação. Tem certeza que deseja retornar para<br>"?                             | Início Acolhimento Propostas:                 |
| Objeto da Cotaçã                | ão                                     | Justificativa: *                             |                                                                                                  | 10/02/2014 10:43                              |
| Testes de nova                  | a versão em Homologa                   | Fornecedor se recus                          | sou a cumprir a obrigação de fornecimento.                                                       | Abertura Propostas:                           |
|                                 |                                        |                                              |                                                                                                  | 10/02/2014 11:30                              |
| tem:                            | Unidade Fornecim                       | 3                                            | 3                                                                                                | Status:                                       |
| 2                               |                                        | Retornar para Negoci                         | iação <u>Cancelar</u>                                                                            | Declarado vencedor                            |
| escrição do Ite                 | em:                                    |                                              |                                                                                                  |                                               |
| SERVIÇO ESPE<br>CAPITAL         | ECIALIZADO EM PROCI                    | ESSAMENTO DE DADOS                           | - SERVIÇO DE INSTALAÇÃO, CONFIGURAÇÃO E TRANSFERÊNCIA                                            | DE TECNOLOGIA "HANDS-ON"                      |
|                                 |                                        |                                              |                                                                                                  |                                               |

#### <u>Voltar</u>

Infomações do Fornecedor Melhor Colocado

| FORNECEDOR                                                      | QUANTIDADE | VALOR<br>ESTIMADO | TOTAL<br>ESTIMADO | VALOR<br>PROPOSTO | TOTAL<br>PROPOSTO | DATA DO<br>LANCE    | MARCA                          | STATUS   |
|-----------------------------------------------------------------|------------|-------------------|-------------------|-------------------|-------------------|---------------------|--------------------------------|----------|
| EMPRESA EXEMPLO 2 LTDA (65305865000101)<br>(visualizar contato) | 10,00      | 1,0000            | 10,0000           | 0,0500            | 0,5000            | 10/02/2014<br>11:26 | teste<br>Inf.<br>Complementar: | Vencedor |
| Retornar para Negociação Negociar Desclas                       |            |                   |                   |                   |                   |                     |                                |          |

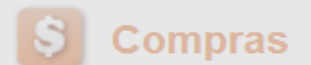

| <u> </u>                  | 001                               | nprus                                                                      |                                                             |                                                                                                    |                                                  |                                                    |                                 |                                                                                |                                                          |                              |                                   |                                      | Lotay                    |
|---------------------------|-----------------------------------|----------------------------------------------------------------------------|-------------------------------------------------------------|----------------------------------------------------------------------------------------------------|--------------------------------------------------|----------------------------------------------------|---------------------------------|--------------------------------------------------------------------------------|----------------------------------------------------------|------------------------------|-----------------------------------|--------------------------------------|--------------------------|
| Inici                     | 0 (                               | Cotações                                                                   |                                                             |                                                                                                    |                                                  |                                                    |                                 |                                                                                |                                                          |                              |                                   |                                      |                          |
| Cotaçã<br>Geren           | ões » Ge<br>ciar Pro<br>Essa C    | erenciar Prop<br>opostas<br>otação foi fii                                 | postas<br>nalizada                                          | a mas a Ata de Realizaçã                                                                                | o ainda não foi                                  | gerada. Clique em (                                | Gerar Ata                       | da Cotação.                                                                    |                                                          |                              |                                   |                                      |                          |
| G<br>1.<br>2.<br>3.<br>Da | erando<br>Cliqu<br>Marqu<br>Cliqu | o a Ata da<br>le em Ger<br>ue o integ<br>le em Ger<br>a micio p/ a         | a Cota<br>rar Ata<br>grante<br>rar.<br>acolhim              | e da Cotação;<br>a da Cotação;<br>a da equipe de apoio<br>nento das propostas: 04-                      | ) da cotação<br>10-2010 11-10:<br>Gerar Ata da C | o, se houver;<br>00 Data/Hora aber                 | Tipo de J<br>CEARA<br>:ão de ma | Aquisição: MATE<br>Gestor de Comp<br>Iterial de expedien<br>postas: 08-10-2010 | RIAL DE EXPEI<br>oras: GESTOR I<br>ite<br>0 11:10:00 Sta | DIENTE<br>DE COM<br>atus: Fi | 1PRAS 1 -<br>nalizada el<br>Valor | ETICE<br>etrônica<br>total da cotaçã | o: R\$ 635,0000          |
| Ttolut                    |                                   | i ciusuo i                                                                 |                                                             | Selecione Equipe de Apoio                                                                               |                                                  | Tagao I <u>Tonar</u>                               |                                 |                                                                                | D                                                        | 7                            |                                   |                                      |                          |
| Gru                       | oos d                             | le itens                                                                   |                                                             | ¥8                                                                                                    | MATR                                             | ÍCULA                                              |                                 | NOME                                                                           |                                                          |                              |                                   |                                      |                          |
|                           |                                   |                                                                            | brir Pr                                                     |                                                                                                    | 0                                                | 07                                                 |                                 | APOIO 1 - ETIC                                                                 | Æ                                                        |                              |                                   |                                      |                          |
| >> 00                     | GR                                |                                                                            | DENTI                                                       | <b>⊵</b> 2                                                                                              | 0                                                | 07                                                 |                                 | CÍNTIA                                                                         |                                                          |                              | T (<br>E S T                      | DTAL<br>IMADO                        | TOTAL<br>LANCE           |
|                           |                                   | Mat                                                                        | terial d                                                    | 3                                                                                                    | 0                                                | 07                                                 |                                 | GLAUCIA                                                                        |                                                          | oos                          | 400                               |                                      | 470.0000                 |
|                           | 1 <u>(ex</u>                      | (pandir) exp                                                               | pedient                                                     | Gerar Cancelar                                                                                          |                                                  |                                                    |                                 |                                                                                |                                                          | _                            | 18:                               | 5,0000                               | 170,0000                 |
|                           |                                   |                                                                            |                                                             |                                                                                                    |                                                  |                                                    |                                 |                                                                                |                                                          |                              |                                   |                                      |                          |
| Iten                      | S                                 |                                                                            |                                                             |                                                                                                    |                                                  |                                                    |                                 |                                                                                |                                                          |                              |                                   |                                      |                          |
|                           |                                   |                                                                            |                                                             |                                                                                                    |                                                  |                                                    |                                 |                                                                                |                                                          |                              |                                   |                                      |                          |
| ¥> 00                     | ITEM                              |                                                                            | DESC                                                        |                                                                                                    |                                                  |                                                    |                                 |                                                                                |                                                          | V<br>T<br>EST                | ALOR<br>OTAL<br>TIMADO            | MELHOR<br>LANCE                      | TOTAL<br>MELHOR<br>LANCE |
|                           | 2                                 | CARTUCH<br>UTILIZACA<br>3400 E 360<br>CARTUCH<br>Und. Forne<br>Catálogo: 5 | O DE TI<br>O IMPRI<br>00, REFI<br>O REFE<br>cimento<br>5150 | NTA, COR COR PRETA,<br>ESSORA HP, SÉRIES 3300<br>ERENCIA COMPATÍVEL<br>RÊNCIA<br>D: CAIXA - 1.0 UN Cod. | ,<br>Declarado<br>vencedor                       | Vencedor: F8 BRAS<br>TRANSPORTES<br>ESPECIALIZADOS | BLIMP<br>LTDA                   | 10,00                                                                          | 45,0000                                                  | 45                           | 0,0000                            | 45,0000                              | 450,0000                 |

### S Compras

(

| Inicio                      | Cotações                                                                |                                                                                                    |                           |                                              |                               |                                         |                                      |
|-----------------------------|-------------------------------------------------------------------------|----------------------------------------------------------------------------------------------------|---------------------------|----------------------------------------------|-------------------------------|-----------------------------------------|--------------------------------------|
| Cotações<br>Gerenciar       | » Gerenciar Prop<br>Propostas                                           | ostas                                                                                                    |                           |                                              |                               |                                         |                                      |
| A A                         | ta de Realizaçã                                                         | o da cotação foi gerada com su                                                                                   | Cesso.                    |                                              |                               |                                         |                                      |
| Emi<br>1. C<br>2. C<br>3. C | <mark>tindo os rela</mark><br>lique em Re<br>lique em Re<br>lique em Re | <mark>tórios da cotação:</mark><br>latório Conclusão; ou<br>latório Itens por Fornec<br>latório Ata da Cotação ( | edor; ou<br>recomendado). | NATERIAL<br>Compras:<br>ediente<br>)-2010 11 | L DE EXI<br>: GESTO<br>:10:00 | PEDIENTE<br>R DE COMPF<br>Status: Final | RAS 1 - ETICE<br>izada eletrônica    |
| D-1-4/-t-                   | 1                                                                       | 2                                                                                                    | 3                         |                                              |                               |                                         | Valor total da cotação: P\$ 625.0000 |

### Grupos de itens

| Declar | ar Vencedor         | Abrir Propostas                          | Cancelar Grupo  |                       |                                                          |                   |                |
|--------|---------------------|------------------------------------------|-----------------|-----------------------|----------------------------------------------------------|-------------------|----------------|
| ¥\$ 00 | GRUPO               | GRUPO IDENTIFICADOR JUSTIFICATIVA STATUS |                 | STATUS                | FORNECEDOR                                               | TOTAL<br>ESTIMADO | TOTAL<br>LANCE |
|        | 1 <u>(expandir)</u> | Material de<br>expediente                | Compra conjunta | Declarado<br>vencedor | Vencedor: F8 BRASLIMP TRANSPORTES ESPECIALIZADOS<br>LTDA | 185,0000          | 170,0000       |
| Declar | ar Vencedor         | Abrir Propostas                          | Cancelar Grupo  |                       |                                                          |                   |                |

#### Itens

| Decl               | arar Ven | cedor Abrir Propostas Cancelar Item                                                                                                    |                       |                                                             |            |                   |                            |                 |                          |
|--------------------|----------|----------------------------------------------------------------------------------------------------|-----------------------|-------------------------------------------------------------|------------|-------------------|----------------------------|-----------------|--------------------------|
| <b>&gt;&gt;</b> 00 | ITEM     | DESCRIÇÃO DO ITEM                                                                                                    | STATUS                | FORNECEDOR                                                  | QUANTIDADE | VALOR<br>ESTIMADO | VALOR<br>TOTAL<br>ESTIMADO | MELHOR<br>LANCE | TOTAL<br>MELHOR<br>LANCE |
|                    | 2        | CARTUCHO DE TINTA, COR COR PRETA,<br>UTILIZACAO IMPRESSORA HP, SÉRIES 3300,<br>3400 E 3600, REFERENCIA COMPATÍVEL<br>CARTUCHO REFERÊNCIA<br>Und. Fornecimento: CAIXA - 1.0 UN Cod.<br>Catálogo: 5150 | Declarado<br>vencedor | Vencedor: F8 BRASLIMP<br>TRANSPORTES<br>ESPECIALIZADOS LTDA | 10,00      | 45,0000           | 450,0000                   | 45,0000         | 450,0000                 |

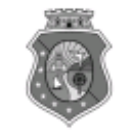

#### GOVERNO DO ESTADO DO CEARÁ COTAÇÃO ELETRÔNICA: [2013/00017] – PROCESSO VIPROC Nº: [0020530/1998] ÓRGÃO PROMOTOR: SECRETARIA DE PLANEJAMENTO E GESTAO RELATÓRIO DE CONCLUSÃO DA COTAÇÃO ELETRÔNICA SITUAÇÃO DA COTAÇÃO ELETRÔNICA: Finalizada

#### Itens avulsos

| Descrição do Item                                                                                                    | Vencedor                        | Quant. | Valor Estim.<br>(RS) | Total Estim.<br>(R\$) | Valor Contr.<br>(R\$) | Total Contr.<br>(RS) | Economia<br>(R\$)   |
|----------------------------------------------------------------------------------------------------|---------------------------------|--------|----------------------|-----------------------|-----------------------|----------------------|---------------------|
| 1 - SERVICO DE SERIGRAFIA - PASTA PARA EVENTO EM NYLON AZUL, COM 2<br>BOLSOS VINIL CRISTAL INTERNOS, MEDIDAS: 30X20 CM, COM ZÍPER E<br>ENCAIXES PARA CELULAR E CANETA, PODENDO VARIAR ATÉ 50 TEMAS<br>(COD. CATÁLOGO: 25992) Marca: bic<br>Situação: DECLARADO VENCEDOR | EMPRESA SADOC DE<br>ARAUJO LTDA | 100,00 | 1,2000               | 120,0000              | 0,7100                | 71,0000              | 49,0000<br>(40,83%) |
| 2 - CANETA HIDROGRAFICA, COR VERMELHA, PONTA GROSSA, EMBALAGEM<br>CONTENDO DADOS DE IDENTIFICAÇÃO, PROCEDÊNCIA E PRAZO DE<br>VALIDADE, CAIXA 12.0 UN (COD. CATÁLOGO: 2798) - CAIXA - 12.0 UN- Marca:<br>slim<br>Situação: DECLARADO VENCEDOR                            | EMPRESA JOSÉ MORAIS<br>LTDA     | 20,00  | 1,1000               | 22,0000               | 0,9900                | 19,8000              | 2,2000<br>(10,00%)  |
| TOTAIS                                                                                                    |                                 |        |                      | 142,0000              |                       | 90,8000              | 51,2000<br>(36,06%) |

| RESUMO GERAL                                |
|---------------------------------------------|
| Total estimado para a cotação: R\$ 142,0000 |
| Total estimado nos itens fracassados:       |
| Total estimado nos itens desertos:          |
| Total contratado: R\$ 90,8000               |
| Economia gerada* : R\$ 51,2000 (36,06%)     |

\* Esse valor só leva em consideração grupos e itens que tiveram vencedor declarado.

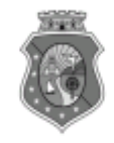

## GOVERNO DO ESTADO DO CEARÁ

COTAÇÃO ELETRÔNICA: [2013/00017] - PROCESSO VIPROC Nº: [0020530/1998]

ÓRGÃO PROMOTOR: SECRETARIA DE PLANEJAMENTO E GESTAO 2 RELATÓRIO DE ITENS VENCIDOS POR FORNECEDOR

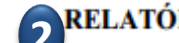

#### EMPRESA JOSÉ MORAIS LTDA

#### Itens avulsos

| Descrição do Item                                                                                                    | Quant. | Valor Estim.<br>(R\$) | Total Estim.<br>(R\$) | Valor Contr.<br>(R\$) | Total Contr.<br>(R\$) | Economia<br>(R\$)  |
|----------------------------------------------------------------------------------------------------|--------|-----------------------|-----------------------|-----------------------|-----------------------|--------------------|
| 2 - CANETA HIDROGRAFICA, COR VERMELHA, PONTA GROSSA, EMBALAGEM CONTENDO<br>DADOS DE IDENTIFICAÇÃO, PROCEDÊNCIA E PRAZO DE VALIDADE, CAIXA 12.0 UN (COD.<br>CATÁLOGO: 2798) - CAIXA - 12.0 UN- Marca: slim | 20,00  | 1,1000                | 22,0000               | 0,9900                | 19,8000               | 2,2000<br>(10,00%) |
| TOTAIS                                                                                                    |        |                       | 22,0000               |                       | 19,8000               | 2,2000<br>(10,00%) |

| RESUMO POR FORNECEDOR                              |  |  |
|----------------------------------------------------|--|--|
| Total estimado para os itens vencidos: R\$ 22,0000 |  |  |
| Total contratado do fornecedor: R\$ 19,8000        |  |  |
| Economia gerada: R\$ 2,2000 (10,00%)               |  |  |

#### EMPRESA SADOC DE ARAUJO LTDA

#### Itens avulsos

| Descrição do Item                                                                                                    | Quant. | Valor Estim.<br>(R\$) | Total Estim.<br>(R\$) | Valor Contr.<br>(R\$) | Total Contr.<br>(R\$) | Economia<br>(R\$)   |
|----------------------------------------------------------------------------------------------------|--------|-----------------------|-----------------------|-----------------------|-----------------------|---------------------|
| 1 - SERVICO DE SERIGRAFIA - PASTA PARA EVENTO EM NYLON AZUL, COM 2 BOLSOS<br>VINIL CRISTAL INTERNOS, MEDIDAS: 30X20 CM, COM ZÍPER E ENCAIXES PARA CELULAR<br>E CANETA, PODENDO VARIAR ATÉ 50 TEMAS (COD. CATÁLOGO: 25992) Marca: bic | 100,00 | 1,2000                | 120,0000              | 0,7100                | 71,0000               | 49,0000<br>(40,83%) |
| TOTAIS                                                                                                    |        |                       | 120,0000              |                       | 71,0000               | 49,0000<br>(40,83%) |

| RESUMO POR FORNECEDOR                               |  |  |
|-----------------------------------------------------|--|--|
| Total estimado para os itens vencidos: R\$ 120,0000 |  |  |
| Total contratado do fornecedor: R\$ 71,0000         |  |  |
| Economia gerada: R\$ 49,0000 (40,83%)               |  |  |

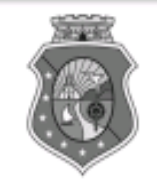

### GOVERNO DO ESTADO DO CEARÁ

### COTAÇÃO ELETRÔNICA: [2013/00017] – PROCESSO VIPROC Nº: [0020530/1998] ÓRGÃO PROMOTOR: SECRETARIA DE PLANEJAMENTO E GESTAO 3 ATA DE REALIZAÇÃO DA COTAÇÃO ELETRÔNICA

O(A) Sr(a). VENICIO PAULO MOURÃO SALDANHA, Gestor(a) de Compras, nos termos do decreto nº 28.086/2006, de 10 de janeiro de 2006, publicado no DOE de 12/01/2006, realizou a Cotação Eletrônica nº 2013/00017, que tem como objeto Treinamento CTAUS.

Após a etapa de lances, foram apresentadas as propostas de preços a seguir:

### 1 - SERVICO DE SERIGRAFIA - PASTA PARA EVENTO EM NYLON AZUL, COM 2 BOLSOS VINIL CRISTAL INTERNOS, MEDIDAS: 30X20 CM, COM ZÍPER E ENCAIXES PARA CELULAR E CANETA, PODENDO VARIAR ATÉ 50 TEMAS

| Fornecedor                   | Lance       | Data do Lance         |
|------------------------------|-------------|-----------------------|
| EMPRESA SADOC DE ARAUJO LTDA | R\$ 71.0000 | 08/11/2013 - 10:43:43 |
| EMPRESA LUANA DE SOUZA LTDA  | R\$ 96.0000 | 08/11/2013 - 10:40:33 |
| EMPRESA JOSÉ MORAIS LTDA     | R\$ 97.0000 | 08/11/2013 - 10:39:11 |

## 2 - CANETA HIDROGRAFICA, COR VERMELHA, PONTA GROSSA, EMBALAGEM CONTENDO DADOS DE IDENTIFICAÇÃO, PROCEDÊNCIA E PRAZO DE VALIDADE, CAIXA 12.0 UN

| Fornecedor                   | Lance       | Data do Lance         |
|------------------------------|-------------|-----------------------|
| EMPRESA JOSÉ MORAIS LTDA     | R\$ 19.8000 | 08/11/2013 - 10:37:10 |
| EMPRESA LUANA DE SOUZA LTDA  | R\$ 21.0000 | 08/11/2013 - 10:32:25 |
| EMPRESA SADOC DE ARAUJO LTDA | R\$ 24.0000 | 08/11/2013 - 10:43:43 |

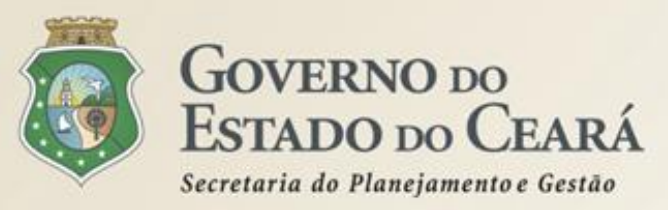

## A SISTEMÁTICA DE COTAÇÃO ELETRÔNICA Mais informações

## www.portalcompras.ce.gov.br

## Valdir Augusto da Silva

Gestor do Sistema de Cotação Eletrônica valdir.silva@seplag.ce.gov.br [85] 3101.6135